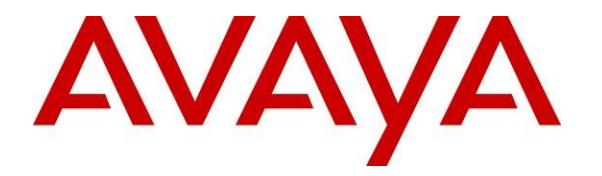

Avaya Solution & Interoperability Test Lab

## Application Notes for NMS Communications Vision Media Gateway VG2000 and Vision Signaling Server VS5000 with Avaya Voice Portal and Avaya Aura<sup>™</sup> Session Manager - Issue 1.0

### Abstract

These Application Notes describe the configuration steps required to enable calls between Avaya Voice Portal and the PSTN through a SIP infrastructure consisting of Avaya Aura<sup>TM</sup> Session Manager, SIP Endpoints registered with Avaya Aura<sup>TM</sup> SIP Enablement Services, H.323 Endpoints registered with Avaya Aura<sup>TM</sup> Communication Manager and the NMS Communications Vision Media Gateway VG2000. This solution allows Avaya Voice Portal to receive calls from the PSTN and transfer calls to Avaya SIP telephones or the PSTN. The Vision Media Gateway VG2000 combines signaling and media gateway functions providing PSTN access to SIP-based telephony networks.

Information in these Application Notes has been obtained through DevConnect compliance testing and additional technical discussions. Testing was conducted via the DevConnect Program at the Avaya Solution and Interoperability Test Lab.

## **Table of Contents**

| 1. | Intro  | oduction                                          | . 4 |  |  |  |  |  |
|----|--------|---------------------------------------------------|-----|--|--|--|--|--|
| 2. | Equi   | uipment and Software Validated                    |     |  |  |  |  |  |
| 3. | Con    | onfigure Communication Manager                    |     |  |  |  |  |  |
|    | 3.1    | Verify Communication Manager License              | . 7 |  |  |  |  |  |
|    | 3.2    | Configure IP Node Names                           | . 7 |  |  |  |  |  |
|    | 3.3    | Verify/List IP Interfaces                         | . 8 |  |  |  |  |  |
|    | 3.4    | Configure IP Codec Sets                           | . 8 |  |  |  |  |  |
|    | 3.5    | Configure IP Network Region                       | . 9 |  |  |  |  |  |
|    | 3.6    | Administer a SIP Trunk to Session Manager         | . 9 |  |  |  |  |  |
|    | 3.6.1  | Add SIP Signaling group                           | 10  |  |  |  |  |  |
|    | 3.6.2  | 2 Configure a SIP Trunk Group                     | 11  |  |  |  |  |  |
|    | Config | ure Route Pattern                                 | 12  |  |  |  |  |  |
|    | 3.7    | Configure Location and Public Unknown Numbering   | 13  |  |  |  |  |  |
|    | 3.8    | Administer Uniform Dial Plan and AAR Analysis     | 14  |  |  |  |  |  |
|    | 3.9    | Save Translations                                 | 15  |  |  |  |  |  |
| 4. | Con    | figure Avaya Aura <sup>™</sup> Voice Portal       | 16  |  |  |  |  |  |
|    | 4.1    | Configuring a SIP Connection for Session Manager  | 17  |  |  |  |  |  |
|    | 4.2    | Add the MPP Servers                               | 18  |  |  |  |  |  |
|    | 4.3    | Configuring the VoIP Audio Format                 | 19  |  |  |  |  |  |
|    | 4.4    | Add an ASR Server                                 | 20  |  |  |  |  |  |
|    | 4.5    | Add a TTS Server                                  | 20  |  |  |  |  |  |
|    | 4.6    | Add an Application                                | 21  |  |  |  |  |  |
|    | 4.7    | Start the MPP Servers                             | 22  |  |  |  |  |  |
| 5. | Con    | figure Avaya Aura <sup>™</sup> Session Manager    | 23  |  |  |  |  |  |
|    | 5.1    | Specify SIP Domain                                | 24  |  |  |  |  |  |
|    | 5.2    | Add Adaptations                                   | 25  |  |  |  |  |  |
|    | 5.3    | Add Locations                                     | 26  |  |  |  |  |  |
|    | 5.4    | Add Voice Portal MPPs as Local Host Entries       | 27  |  |  |  |  |  |
|    | 5.5    | Add SIP Entities                                  | 28  |  |  |  |  |  |
|    | 5.6    | Add Entity Links                                  | 31  |  |  |  |  |  |
|    | 5.7    | Add Routing Policies                              | 33  |  |  |  |  |  |
|    | 5.8    | Add Dial Patterns                                 | 35  |  |  |  |  |  |
|    | 5.9    | Add Session Manager                               | 36  |  |  |  |  |  |
| 6. | NMS    | S VG2000 Configuration                            | 38  |  |  |  |  |  |
|    | 6.1    | Configure the IP Network Parameters               | 38  |  |  |  |  |  |
|    | 6.2    | Configure Telephony Network Interfaces            | 38  |  |  |  |  |  |
|    | 6.2.1  | l Verify licensing                                | 39  |  |  |  |  |  |
|    | 6.2.2  | 2 Configure the SIP Interface.                    | 40  |  |  |  |  |  |
|    | 6.2.3  | 3 Configure the RTP Interface.                    | 41  |  |  |  |  |  |
|    | 6.2.4  | 4 Configure the SS7 Interface                     | 42  |  |  |  |  |  |
|    | 6.2.5  | 5 Configure Call Routing                          | 43  |  |  |  |  |  |
| 7. | Con    | figure NMS Communications Vision Signaling Server | 45  |  |  |  |  |  |
|    | 7.1    | Configure the IP Network Parameters               | 45  |  |  |  |  |  |
|    | 7.2    | Configure SS7 Interface                           | 45  |  |  |  |  |  |
|    |        |                                                   |     |  |  |  |  |  |

| MB; Reviewed:  | Solution & Interoperability Test Lab Application Notes | 2 of 71       |
|----------------|--------------------------------------------------------|---------------|
| SPOC 2/16/2010 | ©2010 Avaya Inc. All Rights Reserved.                  | VG2KSS7-VP-SM |

| 8. V  | erification Steps                                    | . 46 |
|-------|------------------------------------------------------|------|
| 8.1   | SIP Monitoring on Session Manager                    | . 46 |
| 8.2   | Voice Portal Monitoring – System Monitor             | . 47 |
| 8.3   | Voice Portal Monitoring – Port Distribution          | . 48 |
| 8.4   | VG2000 PSTN Channel Verification                     | . 49 |
| 8.5   | Functional Verification                              | . 49 |
| 9. In | teroperability Compliance Testing                    | . 50 |
| 9.1   | General Test Approach                                | . 50 |
| 9.2   | Test Results                                         | . 50 |
| 10.   | Conclusion                                           | . 50 |
| 11.   | Additional References                                | . 51 |
| 12.   | APPENDIX                                             | . 52 |
| 12.1  | VG2000 configuration file                            | . 52 |
| 12.2  | VS5000 configuration files                           | . 60 |
| 12.3  | Web application server intro.vxml file               | . 63 |
| 12.4  | Web application server testblindtransfer.vxml file   | . 65 |
| 12.5  | Web application server testbridgetransfer.vxml file  | . 67 |
| 12.6  | Web application server testconsulttransfer.vxml file | . 69 |

## 1. Introduction

These Application Notes present a sample configuration for a network that uses Avaya Voice Portal and the PSTN through a SIP infrastructure consisting of Avaya Aura<sup>™</sup> Session Manager R1.1, Avaya Aura<sup>™</sup> Communication Manager, Avaya Voice Portal and the NMS Communications Vision Media Gateway VG2000. This solution allows Voice Portal to receive/and transfer calls from/to the PSTN and SIP. The Vision Media Gateway VG2000 combines signaling and media gateway functions providing PSTN access to SIP-based telephony networks. In this configuration, the VG2000 connects to Voice Portal through SIP trunks on Session Manager. The VG2000 has separate network connections for IP-based call signaling (SIP) and for IP-based media (RTP). The Vision Signaling Server or VS5000 provides an interface to the SS7 network using the ISUP signaling protocol and terminates the SS7 signaling link. Refer to Figure 1 for an illustration of the test configuration. Session Manager using its SM-100 (Security Module) network interface, routes the calls between the different entities using SIP Trunks. All inter-system calls are carried over these SIP trunks. Session Manager supports flexible inter-system call routing based on the dialed number, the calling number and the system location; it can also provide protocol adaptation to allow multi-vendor systems to interoperate. Session Manager is managed by Avaya Aura<sup>™</sup> System Manager via the management network interface. Configurations supporting SIP telephones for the version here presented require Avaya Aura<sup>™</sup> SIP Enablement Services with endpoints configured as OPTIM extensions on Communication Manager.

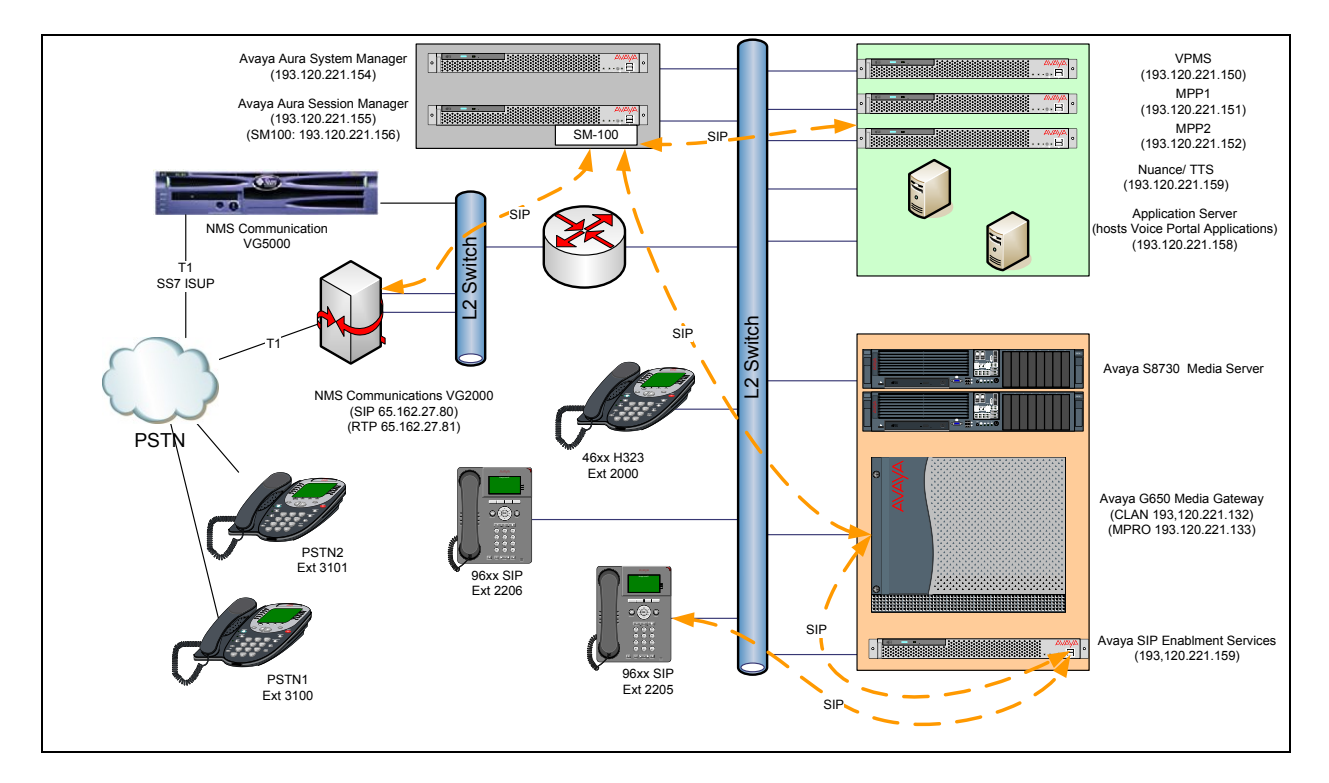

Figure 1 – Test Configuration of VG2000, Voice Portal, and Session Manager

Solution & Interoperability Test Lab Application Notes ©2010 Avaya Inc. All Rights Reserved. For the sample configuration shown in **Figure 1**, Session Manager runs on an Avaya S8510 Server, Communication Manager 5.2 runs on an Avaya S8730 Server with an Avaya G650 Media Gateway, and Voice Portal runs on an Avaya S8510 Server. The results in these Application Notes are applicable to other Communication Manager Server and Media Gateway combinations. A four digit Uniform Dial Plan (UDP) is used for dialing between systems. Unique extension ranges are associated with Communication Manager 5.2 (2xxx) and Voice Portal (6000) and the PSTN (3xxx). These Application Notes will focus on the configuration of the SIP trunks and call routing. Detailed administration of the endpoint telephones will not be described. Refer to the appropriate documentation in **Reference [1] and [2]** for more details.

# 2. Equipment and Software Validated

The following equipment and software were used for the sample configuration provided:

| Product / Hardware Platform           | Software Version                                 |
|---------------------------------------|--------------------------------------------------|
| Avaya S8510 Server                    | Avaya Aura <sup>TM</sup> SIP Enablement Services |
|                                       | Home/Edge                                        |
|                                       | 5.2 SES-5.2.0.0-947.3b                           |
| Avaya S8510 Server with SM-100 card   | Avaya Aura <sup>TM</sup> Session Manager 1.1     |
|                                       | (1.1.4.0.111005)                                 |
|                                       | PASS2.1                                          |
| Avaya S8510 Server                    | Avaya Aura <sup>TM</sup> System Manager 1.1      |
|                                       | (1.1.4.0.111005)                                 |
| Avaya Aura <sup>TM</sup> Voice Portal | 5.1 SP1 (5.0.0.1.0701)                           |
| Avaya S8510 Server                    |                                                  |
| Avaya S8730 Media Server              | Avaya Aura <sup>TM</sup> Communication Manager   |
|                                       | 5.2.0 (\$8730-015-02.0.947.3)                    |
|                                       | With patch 02.0.947.3-17534                      |
| Avaya G650 Media Gateway              |                                                  |
| IPSI (TN2312BP)                       | TN2312BP HW28 FW046                              |
| C-LAN (TN799DP)                       | TN799DP HW16 FW032                               |
| IP Media Resource 320 (TN2602AP)      | TN2602AP HW08 FW048                              |
| Digital line                          | TN2214CP HW10 FW015                              |
| Avaya IP Telephones:                  |                                                  |
| 9630 & 9620 (SIP)                     | Avaya one-X Deskphone SIP 2.4.1                  |
| 9620 (H323)                           | Avaya one-X Deskphone S3.00                      |
| 1616 (H323)                           | Release 1.2000                                   |
| 4621 (H323)                           | Release 2.9.1                                    |
| Avaya Digital Telephones (2420)       | N/A                                              |
| NMS Communications SR 1500 Server     | NMS Vision Gateway                               |
|                                       | VG 2000 version 2.0 patch #6395                  |
| NMS Communications Vision Signaling   | VS5000 Version 1.0 patch #6112                   |
| Server Model VS5000 with TX4000 SS7   |                                                  |
| Signaling Board                       |                                                  |

## 3. Configure Communication Manager

This section provides the procedures for configuring Communication Manager. The procedures include the following areas:

- Verify Communication Manager license
- Configure IP node names
- Verify/List IP interfaces
- Configure Codec Set
- Configure Network Region
- Administer a SIP Trunk to Session Manager
- Configure Route Pattern
- Configure Location and Public Unknown Numbering
- Administer Uniform Dial Plan and AAR Analysis

Throughout this section the administration of Communication Manager is performed using a System Access Terminal (SAT), the following commands are entered on the system with the appropriate administrative permissions. Some administration screens have been abbreviated for clarity. These instructions assume that the Communication Manager has been installed, configured, licensed and provided with a functional dial plan. Refer to the appropriate documentation as described in **Reference [1] and [2]** for more details. In these Application Notes the system was configured with a 4 digit uniform dialplan, in which number as **2xxx** are assigned to station and **3xxx** (the PSTN stations) **6xxx** (Voice Portal) to **aar** table. Dialplan analisys can be verified with the **display dialplan analysis** command.

| display dialpla                            | an analys                                         | is                                                     |                   |                     |                | Page             | 1 of 12                   |  |  |  |  |
|--------------------------------------------|---------------------------------------------------|--------------------------------------------------------|-------------------|---------------------|----------------|------------------|---------------------------|--|--|--|--|
|                                            |                                                   |                                                        | DIAL PLAN<br>Loca | ANALYSIS<br>tion: a | S TABLE<br>all | Percent Full: 1  |                           |  |  |  |  |
| Dialed<br>String<br>2<br>3<br>6<br>8<br>*9 | Total<br>Length<br><b>4</b><br><b>4</b><br>3<br>3 | Call<br>Type<br><b>ext</b><br><b>aar</b><br>dac<br>fac | Dialed<br>String  | Total<br>Length     | Call<br>Type   | Dialed<br>String | Total Call<br>Length Type |  |  |  |  |

The SIP endpoints and the integration with SIP Enablement Server are configured as described in documents available from **Reference [1] and [2].** 

### 3.1 Verify Communication Manager License

Use the **display system-parameters customer-options** command. Navigate to **Page 2** and verify that there is sufficient remaining capacity for SIP trunks by comparing the **Maximum Administered SIP Trunks** field value with the corresponding value in the **USED** column. The difference between the two values needs to be greater than or equal to the desired number of simultaneous SIP trunk connections. Verify highlighted value, as shown below.

| display system-parameters customer-options                | Page   | 2 of | 10 |
|-----------------------------------------------------------|--------|------|----|
| OPTIONAL FEATURES                                         |        |      |    |
|                                                           |        |      |    |
| IP PORT CAPACITIES                                        | USED   |      |    |
| Maximum Administered H.323 Trunks: 10                     | 0 0    |      |    |
| Maximum Concurrently Registered IP Stations: 18           | 000 2  |      |    |
| Maximum Administered Remote Office Trunks: 0              | 0      |      |    |
| Maximum Concurrently Registered Remote Office Stations: 0 | 0      |      |    |
| Maximum Concurrently Registered IP eCons: 0               | 0      |      |    |
| Max Concur Registered Unauthenticated H.323 Stations: 10  | 0 0    |      |    |
| Maximum Video Capable Stations: 10                        | 0 0    |      |    |
| Maximum Video Capable IP Softphones: 10                   | 09     |      |    |
| Maximum Administered SIP Trunks: 10                       | 00 300 |      |    |

If there is insufficient capacity of SIP Trunks or a required feature is not enabled, contact an authorized Avaya sales representative to make the appropriate changes.

## 3.2 Configure IP Node Names

As SIP interaction with Session Manager is carried through the security module SM100 IP interface, in configuring the SIP Trunk refer to its IP address. Use the **change node-names ip** command to add the **Name** and **IP Address** for the Session Manager, in the example **SM100** and **193.120.221.156**.

| change node-names | ip              | Page | 1 of | 2 |
|-------------------|-----------------|------|------|---|
|                   | IP NODE NAMES   |      |      |   |
| Name              | IP Address      |      |      |   |
| Gateway001        | 193.120.221.129 |      |      |   |
| SM100             | 193.120.221.156 |      |      |   |
| clan              | 193.120.221.132 |      |      |   |
| default           | 0.0.0           |      |      |   |
| mpro              | 193.120.221.133 |      |      |   |
| procr             | 0.0.0           |      |      |   |
| ses               | 193.120.221.159 |      |      |   |

Note that in the example some other values (CLAN, MedPro, SES) have been already created as per installation and configuration of Communication Manager and SIP Enablement Services.

#### 3.3 Verify/List IP Interfaces

Use the **list ip-interface all** command and note the **C-LAN** to be used for SIP trunks between the Communication Manager and the Session Manager.

```
list ip-interface all
                        IP INTERFACES
                                                     Net
ON Type Slot Code/Sfx Node Name/ Mask Gateway Node
                                                    Rgn VLAN
                    IP-Address
-- ----- ----- ------
                     _____ ____
                                                     ___
                                                         ____
y C-LAN 01A02 TN799 D
                     clan
                                   /25 Gateway001
                                                     1
                                                         n
                     193.120.221.132
y MEDPRO 01A03 TN2602
                                   /25 Gateway001
                                                    1
                      mpro
                                                         n
                      193.120.221.133
```

### 3.4 Configure IP Codec Sets

Use the **change ip-codec-set n** command where **n** is codec set used in the configuration. The VG2000 supports both G.711 and G.729 to have both available in the network region configure as it follows:

- Audio Codec set for G.729AB as first codec and G.711MU as second
- Silence Suppression: Retain the default value n
- Frames Per Pkt: Enter 2
- Packet Size (ms): Enter 20

Retain the default values for the remaining fields, and submit these changes.

```
change ip-codec-set 1
                                                 Page
                                                       1 of
                                                             2
                     IP Codec Set
   Codec Set: 1
            Silence Frames Packet
   Audio
   Codec
            Suppression Per Pkt Size(ms)
1: G.729AB
                                  20
              n
                         2
2: G.711MU
                  n
                          2
                                  20
3:
```

### 3.5 Configure IP Network Region

Use the **change ip-network-region n** command where **n** is the number of the network region used and set the **Intra-region IP-IP Direct Audio**, and **Inter-region IP-IP Direct Audio** fields to **yes**. For the **Codec Set** enter the corresponding audio codec set configured in **Section 3.4**. Set the **Authoritative Domain** to the SIP domain. Retain the default values for the remaining fields, and submit these changes.

Note. In the test configuration, **network region 1** was used. If you are creating a new network region or modifying another one, ensure to configure it with the correct parameters.

```
      change ip-network-region 1
      Page 1 of 19

      IP NETWORK REGION

      Region: 1

      Authoritative Domain: avaya.com

      Name: CallCenter

      MEDIA PARAMETERS

      Intra-region IP-IP Direct Audio: yes

      Codec Set: 1

      UDP Port Min: 2048

      UDP Port Max: 3329
```

## 3.6 Administer a SIP Trunk to Session Manager

To administer a SIP Trunk on Communication Manger, two intermediate steps are required, creation of a signaling group and trunk group.

#### 3.6.1 Add SIP Signaling group

Use the **add signaling-group n** command, where **n** is an available signaling group number, for one of the SIP trunks to the Session Manager, and fill in the indicated fields. Default values can be used for the remaining fields:

- Group Type: sip
- Transport Method: tcp
- Near-end Node Name: C-LAN node name from Section 3.2 (i.e., clan)
- Far-end Node Name: Session Manager node name from Section 3.2 (i.e., SM100)
- Near-end Listen Port: 5060
- Far-end Listen Port: 5060
- Far-end Domain: avaya.com
- DTMF over IP: rtp-payload

| add signaling-group 20     |                 | E                     | Page    | 1 of   | 1     |
|----------------------------|-----------------|-----------------------|---------|--------|-------|
|                            | SIGNALING       | GROUP                 |         |        |       |
|                            |                 |                       |         |        |       |
| Group Number: 20           | Group Type:     | sip                   |         |        |       |
| Tr                         | ansport Method: | tcp                   |         |        |       |
| IMS Enabled? n             |                 |                       |         |        |       |
|                            |                 |                       |         |        |       |
| Near-end Node Name: cla    | n               | Far-end Node Name     | ≥: SM1( | 00     |       |
| Near-end Listen Port: 506  | 0               | Far-end Listen Port   | t: 506  | 0      |       |
|                            | F               | ar-end Network Region | n: 1    |        |       |
| Far-end Domain: avaya.com  |                 |                       |         |        |       |
|                            |                 |                       |         |        |       |
|                            |                 | Bypass If IP Thresh   | nold Ex | xceede | ed? n |
|                            |                 |                       |         |        |       |
| DTMF over IP: rtp          | -payload        | Direct IP-IP Audic    | o Conne | ectior | ıs? y |
| Session Establishment Time | r(min): 3       | IP Audic              | o Hair  | pinnir | ıg? n |
| Enable Layer 3 Te          | st? n           | Direct IP-IB          | P Earl  | y Medi | la? n |
| H.323 Station Outgoing Dir | ect Media? n    | Alternate Rout        | te Time | er(sec | 2): 6 |

#### 3.6.2 Configure a SIP Trunk Group

Add the corresponding trunk group controlled by this signaling group via the **add trunk-group n** command, where **n** is an available trunk group number and fill in the indicated fields.

| • ( | Group Type:        | sip                                                            |
|-----|--------------------|----------------------------------------------------------------|
| • ( | Group Name:        | A descriptive name (i.e., to AuraSM)                           |
| • ] | ГАС:               | An available trunk access code (i.e., 820)                     |
| • § | Service Type:      | tie                                                            |
| • § | Signaling Group:   | The number of the signaling group added in Section 3.6.1 (i.e. |
|     |                    | 20)                                                            |
| • 1 | Number of Members: | The number of SIP trunks to be allocated to calls routed to    |
|     |                    | Session Manager (must be within the limits of the total trunks |
|     |                    | available from licensed verified in Section 3.1)               |

**Note:** The number of members determines how many simulataneous calls can be processed by the trunk through Session Manager.

| add trunk-grou | up 20     |                  |      | Page 1 of 21                                  |
|----------------|-----------|------------------|------|-----------------------------------------------|
|                |           | TRUNK GROUP      |      |                                               |
| Group Number:  | 20        | Group Type       | : si | <b>p</b> CDR Reports: y                       |
| Group Name:    | to AuraSM | COR              | : 1  | TN: 1 <b>TAC: 820</b>                         |
| Direction:     | two-way   | Outgoing Display | ?у   |                                               |
| Dial Access?   | n         |                  |      | Night Service:                                |
| Queue Length:  | 0         |                  |      |                                               |
| Service Type:  | tie       | Auth Code        | ? n  |                                               |
|                |           |                  |      | Signaling Group: 20<br>Number of Members: 200 |

Navigate to **Page 3** and change **Numbering Format** to **public.** Use default values for all other fields. Submit these changes.

| add trunk-group 20<br>TRUNK FEATURES | Page 3 of 21                                                    |
|--------------------------------------|-----------------------------------------------------------------|
| ACA Assignment? n                    | Measured: none<br>Maintenance Tests? y                          |
| Numbering Format:                    | <pre>public UUI Treatment: service-provider</pre>               |
|                                      | Replace Restricted Numbers? n<br>Replace Unavailable Numbers? n |

#### **Configure Route Pattern**

Configure a route pattern to correspond to the newly added SIP trunk group. Use **change route pattern n** command, where **n** is an available route pattern. Enter the following values for the specified fields, and retain the default values for the remaining fields. Submit these changes.

- Pattern Name: A descriptive name (i.e., to AuraSM)
- **Grp No:** The trunk group number from **Section 3.6.2**
- **FRL:** Enter a level that allows access to this trunk, with **0** being least **restrictive**.

| char | nge i      | route        | e-pat      | tter | n 20        |             |       |       |       |        |        |     |     | Pa                  | age                    | 1 (               | of | 3    |  |
|------|------------|--------------|------------|------|-------------|-------------|-------|-------|-------|--------|--------|-----|-----|---------------------|------------------------|-------------------|----|------|--|
|      |            |              |            |      | Pat         | tern 1      | Numbe | r: 20 | 0 Pat | tern   | Name:  | to  | Aur | aSM                 |                        |                   |    |      |  |
|      |            |              |            |      |             |             | SCCA  | N? n  | 0     | Secure | e SIP? | n   |     |                     |                        |                   |    |      |  |
|      | Grp        | FRL          | NPA        | Pfx  | Нор         | Toll        | No.   | Inse  | erted |        |        |     |     |                     |                        | DCS               | 5/ | IXC  |  |
|      | No         |              |            | Mrk  | Lmt         | List        | Del   | Dig   | its   |        |        |     |     |                     |                        | QSI               | ΙG |      |  |
|      |            |              |            |      |             |             | Dgts  |       |       |        |        |     |     |                     |                        | Int               | ΞW |      |  |
| 1:   | 20         | 0            |            |      |             |             |       |       |       |        |        |     |     |                     |                        | n                 | U  | lser |  |
| 2:   |            |              |            |      |             |             |       |       |       |        |        |     |     |                     |                        | n                 | U  | lser |  |
| 3:   |            |              |            |      |             |             |       |       |       |        |        |     |     |                     |                        | n                 | υ  | lser |  |
| 4:   |            |              |            |      |             |             |       |       |       |        |        |     |     |                     |                        | n                 | U  | lser |  |
| 5:   |            |              |            |      |             |             |       |       |       |        |        |     |     |                     |                        | n                 | U  | lser |  |
| 6:   |            |              |            |      |             |             |       |       |       |        |        |     |     |                     |                        | n                 | U  | lser |  |
|      | BC0<br>0 1 | C VAI<br>2 M | LUE<br>4 W | TSC  | CA-'<br>Req | ISC<br>uest | ITC   | BCIE  | Serv  | lce/Fe | eature | PAF | RM  | No.<br>Dgts<br>Suba | Numb<br>5 For<br>addre | erin<br>mat<br>ss | ŋg | LAR  |  |
| 1:   | УУ         | УУ           | y n        | n    |             |             | res   | t     |       |        |        |     |     |                     | non                    | е                 |    |      |  |

### 3.7 Configure Location and Public Unknown Numbering

Use the **change locations** command to assign the SIP route pattern for Avaya SIP endpoints to a location corresponding to the **Main** site. Add an entry for the Main site if one does not exist already. Enter the following values for the specified fields, and retain default values for the remaining fields. Submit these changes.

- Name: A descriptive name to denote the Main site.
- **Timezone:** An appropriate time zone offset.
- **Rule:** An appropriate daylight savings rule (i.e., **0**)
- Proxy Sel. Rte. Pat.: The route pattern number from Section 3.7. (i.e., 20)

| -      |             |                                                  |       |     |
|--------|-------------|--------------------------------------------------|-------|-----|
| change | e locations | S Pac                                            | ge lo | ± 1 |
|        |             | LOCATIONS                                        |       |     |
|        |             | ARS Prefix 1 Required For 10-Digit NANP Calls? y |       |     |
| Loc    | Name        | Timezone Rule NPA                                | Proxy | Sel |
| No     |             | Offset                                           | Rte   | Pat |
| 1: N   | lain        | + 00:00 0                                        |       | 20  |

Use the **change public-unknown-numbering 0** command, to define the calling party number to be sent to Voice Portal. Add an entry for the trunk group defined in **Section 3.6.2** to reach the Voice Portal application (see **Section 4.6**). In the example shown below, all calls originating from a **4-digit** extension beginning with **6** and routed to trunk group **20** will result in a **4-digit calling** number. The calling party number will be in the SIP "From" header. Submit these changes.

| change public-unknown-numbering 0 Page 1 of |      |        |        |       |          |          | 2    |      |
|---------------------------------------------|------|--------|--------|-------|----------|----------|------|------|
| NUMBERING - PUBLIC/UNKNOWN FORMAT           |      |        |        |       |          |          |      |      |
|                                             |      |        |        | Total |          |          |      |      |
| Ext                                         | Ext  | Trk    | CPN    | CPN   |          |          |      |      |
| Len                                         | Code | Grp(s) | Prefix | Len   |          |          |      |      |
|                                             |      |        |        |       | Total Ad | lministe | red: | 1    |
| 4                                           | 2    | 20     |        | 4     | Maxim    | num Entr | ies: | 9999 |

### 3.8 Administer Uniform Dial Plan and AAR Analysis

This section provides sample Automatic Alternate Routing (AAR) used for routing calls with dialed digits 6xxx to Voice Portal. Note that other methods of routing may be used. Use the **change uniform-dialplan 0** command and add an entry to specify use of AAR for routing of digits 6xxx. Enter the following values for the specified fields, and retain the default values for the remaining fields. Submit these changes.

- Matching Pattern: Dialed prefix digits to match on, in this case 6
- Len: Length of the full dialed number (i.e., 4)
- **Del:** Number of digits to delete (i.e., **0**)

aar

• Net:

| change uniform-         | dial | plan O |        |     |      |      | Page  | 1 of     | 2   |
|-------------------------|------|--------|--------|-----|------|------|-------|----------|-----|
| UNIFORM DIAL PLAN TABLE |      |        |        |     |      |      | Dewee |          | . 0 |
|                         |      |        |        |     |      |      | Perce | ent Full | : 0 |
| Matching                |      |        | Insert |     |      | Node |       |          |     |
| Pattern                 | Len  | Del    | Digits | Net | Conv | Num  |       |          |     |
| 6                       | 4    | 0      |        | aar | n    |      |       |          |     |

Use the **change aar analysis 0** command and add an entry to specify how to route the calls to **3xxx** (PSTN through Session Manager and VG2000) and **6xxx** (for Voice Portal). Enter the following values for the specified fields and retain the default values for the remaining fields. Submit these changes.

Calls to PSTN:

- **Dialed String:** Dialed prefix digits to match on, in this case **3**
- Total Min: Minimum number of digits, in this case 4
- Total Max: Maximum number of digits, in this case 4
- Route Pattern: The route pattern number from Section 3.7. (i.e., 20)
- Call Type: aar

Repeat with a second line for calls for Voice Portal:

- **Dialed String:** Dialed prefix digits to match on, in this case **6**
- Total Min: Minimum number of digits, in this case 4
- Total Max: Maximum number of digits, in this case 4

aar

- **Route Pattern:** The route pattern number from Section 3.7. (i.e., 20)
- Call Type:

| change aar analysis | 0           | AAR       | DIGIT ANA        | LYSIS 7         | TABLE       | Page        | 1 of | 2 |
|---------------------|-------------|-----------|------------------|-----------------|-------------|-------------|------|---|
|                     |             |           | Location:        | Percent Full: 1 |             |             |      |   |
| Dialed<br>String    | Tota<br>Min | al<br>Max | Route<br>Pattern | Call<br>Type    | Node<br>Num | ANI<br>Reqd |      |   |
| 3<br>6              | 4<br>4      | 4<br>4    | 20<br>20         | aar<br>aar      |             | n           |      |   |

#### 3.9 Save Translations

Configuration of Communication Manager is complete. Use the **save translations** command to save these changes.

## 4. Configure Avaya Aura<sup>™</sup> Voice Portal

This section covers the administration of Voice Portal. Voice Portal solution is build on several components such as: Voice Portal Management System (VPMS), one or more Media Processing Platform (MPP) servers, one or more external speech servers. This section covers the administration of Voice Portal. The installation steps are defined in **Reference [7]**. In this configuration, Voice Portal connected to the IP network via a SIP interface. Voice Portal configuration required:

- Configuring a SIP connection for Session Manager
- Adding MPP servers
- Configuring the VoIP audio format (mu-law or a-law)
- Adding a speech server
- Adding applications
- Starting the MPP servers

Voice Portal is configured via the Voice Portal Management System (VPMS) web interface. To access the web interface, enter http://<ip-addr>/VoicePortal as the URL in an Internet browser, where <ip-addr> is the IP address of the VPMS. The screen shown below is displayed. Log in using the Administrator user role.

| Αναγα                          |        |  |
|--------------------------------|--------|--|
| Voice Portal 5.0 (VoicePortal) |        |  |
| User Name:                     |        |  |
|                                | Submit |  |
| Change Password                |        |  |

#### 4.1 Configuring a SIP Connection for Session Manager

To configure a SIP connection for Session Manager, navigate to the **VoIP Connections** page and then click on the **SIP** tab. In the SIP tab shown in the **figure below**, the following parameters must be configured:

- Specify the IP address of Session Manager IP interface in the **Proxy Server Address** field
- Set the **Proxy Server Port** and **Listener Port** fields to **5060** for TCP.
- Set the **SIP Domain** (e.g., **avaya.com**)
- Set the Maximum Simultaneous Calls and Number of Outbound Calls Allowed. In this example, a maximum of 40 calls is supported between two MPP servers.
- Accept the default values for the other fields.

| Αναγα                                                                                                    | Welcome, vpadmin<br>Last logged in 20/10/09 at 14:32:32 IST                                                                                                    |
|----------------------------------------------------------------------------------------------------|----------------------------------------------------------------------------------------------------|
| Voice Portal 5.0 (VoicePortal)                                                                                                    | 📅 Home 📪 Help 😮 Logoff                                                                                                    |
| Expand All   Collapse All                                                                                                    | You are here: Home > System Configuration > VoIP Connections > Change SIP Connection                                                                                                    |
| <ul> <li>User Management<br/>Roles<br/>Users<br/>Login Options</li> <li>Real-Time Monitoring<br/>System Monitor<br/>Active Calls<br/>Port Distribution</li> <li>System Maintenance<br/>Audit Log Viewer<br/>Trace Viewer<br/>Log Viewer<br/>Alarm Manager</li> <li>System Management<br/>MPP Manager<br/>Software Upgrade<br/>System Backup</li> <li>System Configuration</li> </ul> | Change SIP Connection         Use this page to change the configuration of a SIP connection.         Name:       SessionManager         Enable:          • Yes O No          Proxy Transport: TCP         Proxy Servers         Address       Port         Administration         I93.120.221.156       5060         Additional Proxy Server |
| Alarm Codes<br>Alarm/Log Options<br>Applications<br>MPP Servers<br>Report Data<br>SNMP<br>Speech Servers<br>VoIP Connections<br>VPMS Servers<br><b>Security</b><br>Certificates<br>Licensing<br><b>Reports</b><br>Standard<br>Custom<br>Scheduled                                                                                                    | Listener Port: 5060<br>SIP Domain: vaya.com<br>P-Asserted-Identity:<br>Call Capacity<br>Maximum Simultaneous Calls: 40<br>All Calls can be either inbound or outbound<br>Configure number of inbound and outbound calls allowed<br>Save Apply Cancel Help                                                                                    |

#### 4.2 Add the MPP Servers

Add the required MPP servers (two in these Application Notes) by navigating to the **MPP Servers** screen. In the MPP Server configuration page, specify a descriptive name and the **Host Address** of each MPP server. Also, specify the **Maximum Simultaneous Calls** supported by each MPP server. The figure below shows the configuration for the first MPP server. Repeat these steps for the second MPP server.

| AVAYA                                                                                                    | Welcome, vpadmin<br>Last logged in 20/10/09 at 14:32:32 IST                                                                                                    |
|----------------------------------------------------------------------------------------------------|----------------------------------------------------------------------------------------------------|
| Voice Portal 5.0 (VoicePortal)                                                                                                    | 🕆 Home 📪 Help 😮 Logoff                                                                                                    |
| Expand All   Collapse All                                                                                                    | You are here: Home > System Configuration > MPP Servers > Change MPP Server                                                                                                    |
| <ul> <li>User Management<br/>Roles<br/>Users<br/>Login Options</li> <li>Real-Time Monitoring<br/>System Monitor<br/>Active Calls<br/>Port Distribution</li> <li>System Maingement<br/>Audit Log Viewer<br/>Alarm Manager</li> <li>System Management<br/>MPP Manager<br/>Software Upgrade<br/>System Backup</li> <li>System Monfiguration<br/>Alarm Codes<br/>Alarm/Log Options<br/>Applications<br/>MPP Servers<br/>Neport Data<br/>SNMP</li> <li>Speech Servers<br/>VoIP Connections<br/>VPINS Servers</li> <li>Security<br/>Certificates<br/>Licensing</li> <li>Reports<br/>Standard<br/>Custom<br/>Scheduled</li> </ul> | You are here: Home > System Configuration > MPP Servers > Change MPP Server<br>Change MPP Server<br>Use this page to change the configuration of an MPP. Take care when changing the MPP Trace Logging Thresholds. Do<br>not set Trace Levels to Finest if your Voice Portal system has heavy call traffic. The system might experience<br>performance issues if Trace Levels are set to Finest. Set Trace Levels to Finest only when you are troubleshooting the<br>system.<br>Name: |
|                                                                                                    | Categories and Trace Levels 🕨                                                                                                    |
|                                                                                                    | Save Apply Cancel Help                                                                                                    |

The following picture summarizes the process after the second MPP server is added into the system.

| Αναγα                                                                                                    |                                                                             |                            |                                               |                                                    | We<br>Last logged in 20/10/                             | elcome, vpadmin<br>09 at 14:32:32 IST |
|----------------------------------------------------------------------------------------------------|-----------------------------------------------------------------------------|----------------------------|-----------------------------------------------|----------------------------------------------------|---------------------------------------------------------|---------------------------------------|
| Voice Portal 5.0 (VoicePortal)                                                                                                    |                                                                             |                            |                                               |                                                    | 👬 Home 🛛 📪 🕯                                            | Help 🙁 Logoff                         |
| Expand All   Collapse All                                                                                                    | You are here: <b>Home</b> > Syste                                           | m Configuration > MPP      | Servers                                       |                                                    |                                                         |                                       |
| ✓ User Management<br>Roles<br>Users<br>Login Options<br>▼ Real-Time Monitoring<br>System Monitor<br>Active Calls                                                                                                    | MPP Servers<br>This page displays the list o<br>invokes a VoiceXML applicat | Media Processing Plation s | form (MPP) servers in<br>erver and communicat | the Voice Portal system<br>tes with ASR and TTS se | n. When an MPP receives a<br>ervers as necessary to pro | call from a PBX, it cess the call.    |
| Port Distribution  System Maintenance  Audit Log Viewer                                                                                                    | 📕 Name Host Address                                                         | Network Address<br>(VoIP)  | Network Address<br>(MRCP)                     | Network Address<br>(AppSvr)                        | Maximum<br>Simultaneous Calls                           | Trace Level                           |
| Trace Viewer<br>Log Viewer                                                                                                    | □ <u>mpp1</u> 193.120.221.15                                                | L <default></default>      | <default></default>                           | <default></default>                                | 20                                                      | Use MPP<br>Settings                   |
| <ul> <li>Alarm Manager</li> <li>▼ System Management</li> <li>MPP Manager</li> </ul>                                                                                                    | □ <u>mpp2</u> 193.120.221.15                                                | 2 <default></default>      | <default></default>                           | <default></default>                                | 20                                                      | Use MPP<br>Settings                   |
| Software Upgrade<br>System Backup<br><b>System Configuration</b>                                                                                                    | Add Delete                                                                  |                            |                                               |                                                    |                                                         |                                       |
| Alarm Codes<br>Alarm (Log Options<br>Accilications<br>MPP Servers<br>Report Data<br>SMMP<br>Speech Servers<br>VoIP Connections<br>VPMS Servers<br><b>Vectificates</b><br>Licensing<br><b>Reports</b><br>Standard<br>Custom<br>Scheduled | MPP Settings AVI                                                            | ) Settings Even            | nt Handlers 🛛 Vic                             | leo Settings 👘 Vol                                 | IP Settings Help                                        |                                       |

#### 4.3 Configuring the VoIP Audio Format

The **VoIP** Audio Format for the MPP servers is configured in the **VoIP** Settings screen. The VG2000 supports both mu-law and a-law. The **MPP** Native Format field in the following figure is set to audio/basic for mu-law.

| Αναγα                                                                                                    | Welcome, vpadmin<br>A Last logged in 12/4/09 at 4:37:51 PM GMT                                                                                                    |
|----------------------------------------------------------------------------------------------------|----------------------------------------------------------------------------------------------------|
| Voice Portal 5.0 (VoicePortal)                                                                                                    | 📅 Home 📪 Help 😗 Logoff                                                                                                    |
| Expand All   Collapse All                                                                                                    | You are here: Home > Sustem Configuration > MDP Servers > VoTP Settings                                                                                                    |
| Viser Management     Roles     Users     Login Options     Veal-Time Monitoring     System Monitor     Active Calls     Port Distribution     System Maintenance     Audit Log Viewer     Log Viewer     Alarm Manager     System Manager     System Manager     Software Upgrade     System Configuration     Alarm Codes     Alarm Codes     Alarm | Woire here: boing > system Computation > here servers > voir seturgs         Voire over Internet Protocol (VoIP) is the process of sending voice data through a network using one or more standard protocols such as H.323 and Real-time Transfer Protocol (RTP). Use this page to configure parameters that affect how voice data is transferred through the network. Note that if you make any changes to this page, you must restart all MPPs.         Port Ranges         UDP:       13000       31999         MRCP:       32000       32999         H.323 Station:       35000       50000 |
| Report Data<br>SNMP<br>Speech Servers<br>VoID Connections<br>VPMS Servers<br>Certificates<br>Licensing<br><b>Reports</b><br>Standard<br>Custom<br>Scheduled                                                                                                    | RTCP Monitor Settings   Host Address:   Port:     VoIP Audio Formats   MPP Native Format: audio/basic                                                                                                    |

#### 4.4 Add an ASR Server

To configure the ASR server, click on **Speech Servers** in the left pane, select the **ASR** tab, and then click **Add**. The following figure shows the screen after the ASR server has already been configured. Set the **Engine Type** to the appropriate value. In this configuration, a Nuance ASR server was used so the engine type was set to **Nuance**. Set the **Network Address** field to the IP address of the speech server and select the desired **Languages** to be supported. The other fields were set to their default values.

| AVAYA                                                                                                    | Welcome, vpadmin<br>Last logged in 20/10/09 at 14:32:32 IST                                                                                                    |
|----------------------------------------------------------------------------------------------------|----------------------------------------------------------------------------------------------------|
| Voice Portal 5.0 (VoicePortal)                                                                                                    | fi Home 😯 Help 😡 Logoff                                                                                                    |
| Vote Portal S.U (VotePortal)<br>Expand AI    Collapse AII<br>Viser Management<br>Roles<br>Users<br>Login Options<br><b>Real-Time Monitornag</b><br>System Monitor<br>Active Calls<br>Port Distribution<br><b>System Maintenance</b><br>Audit Log Viewer<br>Log Viewer<br>Log Viewer<br>Log Viewer<br>Log Viewer<br>Log Viewer<br>Log Viewer<br>Log Viewer<br>Log Viewer<br>Log Viewer<br>Log Viewer<br>Log Viewer<br>System Manager<br>System Backup<br><b>System Coles</b><br>Alarm Codes<br>Alarm/Log Options<br>Applications<br>MPP Servers<br>Report Data | You are here: Home 2: New Configuration > Speech Servers<br>Speech Servers<br>This page displays the list of Automated Speech Recognition (ASR) and Text-to-Speech (TTS) servers that Voice Portal<br>communicates with. |
| VoIP Connections<br>VPMS Servers                                                                                                    |                                                                                                    |

#### 4.5 Add a TTS Server

To configure the TTS server, click on **Speech Servers** in the left pane, select the **TTS** tab, and then click **Add**. The following figure shows the screen after the TTS server has already been configured. Set the **Engine Type** to the appropriate value. In this configuration, a Nuance TTS server was used so the engine type was set to **Nuance**. Set the **Network Address** field to the IP address of the speech server and select the desired **Languages** to be supported. The other fields were set to their default values.

| Αναγα                                                                                                    | Last logged in                                                                                                    | Welcome<br>n 20/10/09 at 1                                                     | e, vpadmin<br>4:32:32 IST |
|----------------------------------------------------------------------------------------------------|----------------------------------------------------------------------------------------------------|--------------------------------------------------------------------------------|---------------------------|
| Voice Portal 5.0 (VoicePortal)                                                                                                    | 🕂 Hom                                                                                                    | ne 📪 Help                                                                      | 8 Logoff                  |
| Yoice Portal 5.0 (YoicePortal)<br>Expand All   Collapse All<br>V User Management<br>Roles<br>Users<br>Login Options<br>Yeal-Time Monitoring<br>System Monitoring<br>System Maintenance<br>Audit Log Viewer<br>Log Viewer<br>Log Viewer<br>Log Viewer<br>Log Viewer<br>Log Viewer<br>Log Viewer<br>Log Viewer<br>Log Viewer<br>Log Viewer<br>Log Viewer<br>System Manager<br>System Backup<br>System Backup<br>System Backup<br>System Sackup<br>System Sackup | ff Hom<br>You are here: Home > System Configuration > Speech Servers<br>Speech Servers<br>This page displays the list of Automated Speech Recognition (ASR) and Text-to-Speech (TTS) servers<br>communicates with.<br>ASR TTS<br>Name Enable Network Engine MRCP Base Total Number of<br>Licensed TTS<br>Name Enable Network Engine MRCP Port Licensed TTS<br>Resources<br>nuance Yes 193.120.221.157 (Juance MRCP 4900 10<br>Add Delete<br>Customize Help | s that Voice Por<br>s that Voice Por<br>Voice<br>English(USA) en<br>Jennifer F | C Logoff<br>tal           |
| Report Data<br>SNMP<br>Speech Servers<br>VoIP Connections<br>VPMS Servers                                                                                                    |                                                                                                    |                                                                                |                           |

### 4.6 Add an Application

On the **Change Applications** page, add a Voice Portal application. Specify a **Name** for the application, set the **MIME Type** field to the appropriate value (e.g., **VoiceXML**), and set the **VoiceXML URL** field to point to a VoiceXML application on the application server. Next, specify the type of ASR and TTS servers to be used by the application and the called number that invokes the application (**Nuance** in these Application Notes). The called number is entered into the **Called Number** field and then the **Add** button is clicked. Click on Save once completed. The following screenshot summarizes the process.

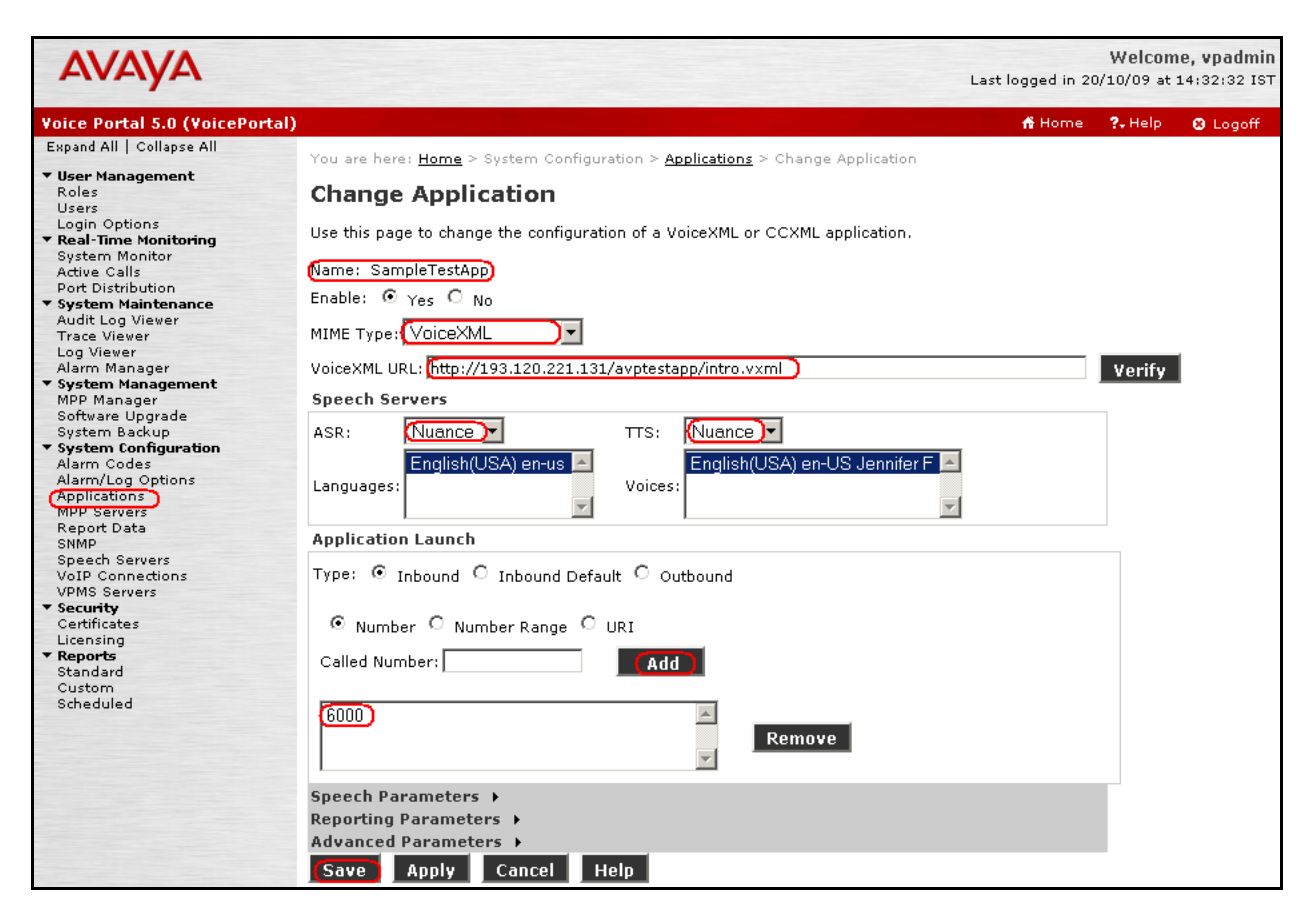

#### 4.7 Start the MPP Servers

Start the MPP servers from the **MPP Manager** page as shown in the figure below. Select each MPP and then click the **Start** button. The **Mode** of each MPP should be **Online** and the **State** should be **Running**.

| Αναγα                                                                         |                                                                                                    |            |         |         |                 | Last I                 | W<br>logged in 20/10               | /elcome<br>)/09 at 1 | e, <b>vpadmin</b><br>4:32:32 IST |
|-------------------------------------------------------------------------------|----------------------------------------------------------------------------------------------------|------------|---------|---------|-----------------|------------------------|------------------------------------|----------------------|----------------------------------|
| Voice Portal 5.0 (VoicePortal                                                 | I)                                                                                                    |            |         |         |                 |                        | 🕂 Home 🛛 📍                         | - Help               | 🙁 Logoff                         |
| Expand All   Collapse All                                                     | You are here. Home > 9                                                                                                    | istore Mar |         | MDD Maa | 2.2.02          |                        |                                    |                      |                                  |
| ▼ User Management<br>Roles<br>Users<br>Login Options                          | MPP Manager (04/12/09 16:39:59 GMT)                                                                                                    |            |         |         |                 |                        |                                    |                      | S<br><u>Refresh</u>              |
| ▼ Real-Time Monitoring<br>System Monitor<br>Active Calls<br>Port Distribution | This page displays the current state of each MPP in the Voice Portal system. To enable the state and mode commands, select one or more MPPs. To enable the mode commands, the selected MPPs must also be stoppe |            |         |         |                 |                        |                                    | mode<br>e stopped.   |                                  |
| <ul> <li>System Maintenance</li> <li>Audit Log Viewer</li> </ul>              |                                                                                                    |            |         |         |                 | L                      | ast Poll: 04/12                    | 2/09 16:3            | 39:52 GMT                        |
| Trace Viewer<br>Log Viewer<br>Alarm Manager                                   | Server Name                                                                                                    | Mode       | State   | Config  | Auto<br>Restart | <b>Restar</b><br>Today | t Schedule<br>Recurring            | Activ<br>In          | e Calls<br>Out                   |
| <ul> <li>System Management</li> <li>MPP Manager</li> </ul>                    | 🗖 mpp1                                                                                                    | Online     | Running | ок      | Yes 🖋           | No 🖋                   | None 🖋                             | 0                    | 0                                |
| Software Upgrade<br>Sustem Backup                                             | mpp2                                                                                                    | Online     | Running | ок      | Yes 🖋           | No 🥒                   | None 🖋                             | 0                    | 0                                |
| System Configuration Alarm Codes Alarm(Log Options)                           | State Commands                                                                                                    |            |         |         |                 | Restart/               | Reboot Optio                       | ns                   |                                  |
| Applications<br>MPP Servers<br>Report Data                                    | Start Stop Re                                                                                                    | start      | Reboot  | Halt    | Cancel          | One<br>All se          | server at a tim<br>elected servers | ie<br>: at the s     | ame time                         |
| Speech Servers<br>VoIP Connections<br>VPMS Servers                            | Mode Commands                                                                                                    |            |         |         |                 |                        |                                    |                      |                                  |
| ▼ Security<br>Certificates                                                    | Offline Test Online                                                                                                    |            |         |         |                 |                        |                                    |                      |                                  |
| ▼ Reports                                                                     |                                                                                                    |            |         |         |                 |                        |                                    |                      |                                  |
| Standard<br>Custom<br>Scheduled                                               | Help                                                                                                    |            |         |         |                 |                        |                                    |                      |                                  |

## 5. Configure Avaya Aura<sup>™</sup> Session Manager

This section provides the procedures for configuring Session Manager, assuming it has been installed and licensed as described [5], [6], [7] and [8]. The procedures include adding the following items:

- Specify SIP Domain
- Add Adaptation
- Logical/physical Locations that can be occupied by SIP Entities
- SIP Entities corresponding to the SIP telephony systems and Session Manager
- Entity Links, which define the SIP trunk parameters used by Session Manager when routing calls to/from SIP Entities
- Routing Policies, which control call routing between the SIP Entities
- Dial Patterns, which govern to which SIP Entity a call is routed
- Session Manager, corresponding to the Session Manager Server to be managed by System Manager.

Configuration is accomplished by accessing the browser-based GUI of System Manager, using the URL http://<ip-address>/IMSM, where <ip-address> is the IP address of System Manager. Log in with the appropriate credentials and accept the Copyright Notice. The menu shown below is displayed. Expand the Network Routing Policy Link on the left side as shown.

| AVAYA                                                           | Avaya Aura System Manager 1.0                                                                                                    | Welcome, <b>admin</b> Last Logged on at Oct. 01, 2009 3:23 PM<br>Help   Log off |
|-----------------------------------------------------------------|----------------------------------------------------------------------------------------------------|---------------------------------------------------------------------------------|
| Home / Network Routing Policy                                   |                                                                                                    |                                                                                 |
|                                                                 | Introduction to Network Routing Policy (NRP)                                                                                                    |                                                                                 |
| User Management Monitoring  Network Routing Policy  Adaptations | Network Routing Policy consists of several NRP applications like "SIP Domains", "Locations",<br>The recommended order to use the NRP applications (that means the overall NRP workflow)<br>Step 1: Create "SIP Domains" | "SIP Entities", etc.<br>to configure your network configurationis as follows:   |
| Dial Patterns                                                   | Step 2: Create "Locations"                                                                                                    |                                                                                 |
| Entity Links                                                    | Step 3: Create "Adaptations"                                                                                                    |                                                                                 |
| Locations                                                       | Step 4: Create "SIP Entities"                                                                                                    |                                                                                 |
| Regular Expressions                                             | - SIP Entities that are used as "Outbound Proxies" e.g. a certain "Gateway" or "SIP 1                                                                                                    | Trunk"                                                                          |
| Routing Policies                                                | - Create all "other SIP Entities" (Session Manager, CM, SIP/PSTN Gateways, SIP Tru                                                                                                    | inks)                                                                           |
| SIP Entities                                                    | - Assign the appropriate "Locations", "Adaptations" and "Outbound Proxies"                                                                                                    |                                                                                 |
| Time Ranges                                                     | Step 5: Create the "Entity Links"                                                                                                    |                                                                                 |
| Personal Settings                                               | - Between Session Managers                                                                                                    |                                                                                 |
| ▶ Security                                                      | - Between Session Managers and "other SIP Entities"                                                                                                    |                                                                                 |
| Applications                                                    | Step 6: Create "Time Ranges"                                                                                                    |                                                                                 |
| Settings                                                        | - Align with the tariff information received from the Service Providers                                                                                                    |                                                                                 |
| Session Manager                                                 | Step 7: Create "Routing Policies"                                                                                                    |                                                                                 |
| Shortcuts                                                       | - Assign the appropriate "Routing Destination" and "Time Of Day"                                                                                                    |                                                                                 |
| Change Password                                                 | (Time Of Day = assign the appropriate "Time Range" and define the "Ranking")                                                                                                    |                                                                                 |
| Landing Page                                                    | Step 8: Create "Dial Pattern"                                                                                                    |                                                                                 |
| Help for Import All Data                                        | - Assign the appropriate "Locations" and "Routing Policies" to the "Dial Pattern"                                                                                                    |                                                                                 |
| Help for Export All Data<br>Help for Committing                 | Step 9: Create "Regular Expressions"                                                                                                    |                                                                                 |
| configuration changes                                           | - Assign the appropriate "Routing Policies" to the "Regular Expressions"                                                                                                    |                                                                                 |
|                                                                 | Each "Routing Policy" defines the "Routing Destination" (which is a "SIP Entity") as well as the                                                                                                    | e "Time of Day" and its associated "Ranking".                                   |
|                                                                 | IMPORTANT: the appropriate dial patterns are defined and assigned afterwards with the hel<br>NRP workflow can be interpreted as                                                                                         | p of NRP application "Dial pattern". That's why this overall                    |
|                                                                 | "Dial Pattern driven approach to define routing policies"                                                                                                    |                                                                                 |
|                                                                 | That means (with regard to steps listed above):                                                                                                    |                                                                                 |
|                                                                 | Step 7: "Routing Polices" are defined                                                                                                    |                                                                                 |
|                                                                 | Step 8: "Dial Pattern" are defined and assigned to "Routing Policies" and "Locations" (on                                                                                                    | e step)                                                                         |
|                                                                 | Step 9: "Regular Expressions" are defined and assigned to "Routing Policies" (one step)                                                                                                    |                                                                                 |

#### 5.1 Specify SIP Domain

Add the SIP domain for which the communications infrastructure will be authoritative. Do this by selecting **SIP Domains** on the left and clicking the **New** button on the right. The following screen will then be shown. Fill in the following fields and click **Commit**.

- Name: The authoritative domain name (e.g., avaya.com)
- **Notes:** Descriptive text (optional).

| AVAYA                           | Avaya Aura System Manager 1.0 |                | Welcome, <b>admin</b> Last Logged on at Oct. 12, 2009 10:59<br>PM |
|---------------------------------|-------------------------------|----------------|-------------------------------------------------------------------|
|                                 |                               |                | Help   Log off                                                    |
| Home / Network Routing Policy / | SIP Domains                   |                |                                                                   |
| Asset Management                | SIP Domains                   |                | Commit Cancel                                                     |
| ) User Management               |                               |                |                                                                   |
| ▶ Monitoring                    |                               |                |                                                                   |
| ▼ Network Routing Policy        | A Theory I ID Could           |                | eth an e a bh                                                     |
| Adaptations                     | I Item   Refresh              |                | Filter: Enable                                                    |
| Dial Patterns                   | Name                          | Notes          |                                                                   |
| Entity Links                    | * avaya.com                   | primary domain |                                                                   |
| Locations                       |                               |                |                                                                   |
| Regular Expressions             |                               |                |                                                                   |
| Routing Policies                | * Input Required              |                | Commit Cancel                                                     |
| SIP Domains                     |                               |                |                                                                   |
| SIP Entities                    |                               |                |                                                                   |
| Time Ranges                     |                               |                |                                                                   |
| Personal Settings               |                               |                |                                                                   |
| → Security                      |                               |                |                                                                   |
| Applications                    |                               |                |                                                                   |
| ) Settings                      |                               |                |                                                                   |
| ▶ Session Manager               |                               |                |                                                                   |

#### 5.2 Add Adaptations

If required by the field configuration, digit manipulation can be done with adaptation module. To add an adaptation, under the Network Routing Policy select **Adaptations** on the left and click on the **New** button on the right. The following screen will then be shown. Fill in the following: Under **General**:

- Name:
- A descriptive name.
- Adaptation Module: Enter the appropriate module name, refer to [5] for additional details.

The screen below illustrates the sample configuration. Click **Commit** to save the changes.

| avaya                                                         | Avaya Aura System Manager 1.0               | Welcome, <b>admin</b> Last Logged on at Dec. 04,<br>2009 2:43 PM<br>Help L Log off |
|---------------------------------------------------------------|---------------------------------------------|------------------------------------------------------------------------------------|
| Home / Network Routing Policy /                               | Adaptations / Adaptation Details            |                                                                                    |
| <ul> <li>Asset Management</li> <li>User Management</li> </ul> | Adaptation Details                          | Commit Cancel                                                                      |
| Monitoring                                                    | General                                     |                                                                                    |
| <ul> <li>Network Routing Policy</li> </ul>                    | * Name: Global Adapter                      |                                                                                    |
| (Adaptations )                                                | Adaptation Module: DigitConversionAdapt     |                                                                                    |
| Dial Patterns                                                 |                                             | <u></u>                                                                            |
| Entity Links                                                  |                                             |                                                                                    |
| Locations                                                     | Notes: digit maniuplation                   |                                                                                    |
| Regular Expressions                                           |                                             |                                                                                    |
| Routing Policies                                              | Digit Conversion for Incoming Calls to SM   |                                                                                    |
| SIP Domains                                                   | Add Remove                                  |                                                                                    |
| SIP Entities                                                  | 0 Items   Refresh                           | Filter: Enable                                                                     |
| Time Ranges                                                   |                                             |                                                                                    |
| Personal Settings                                             | Matching Pattern Min Max Delete Digits      | Insert Digits Address to modify Notes                                              |
| ▶ Security                                                    |                                             |                                                                                    |
| Applications                                                  | Digit Conversion for Outgoing Calls from SM |                                                                                    |
| ▶ Settings                                                    | Add Remove                                  |                                                                                    |
| ▶ Session Manager                                             | 0 Items   Refresh                           | Filter: Enable                                                                     |
| Shortcuts                                                     | Matching Pattern Min Max Delete Digits      | Insert Digits Address to modify Notes                                              |
| Change Password                                               |                                             |                                                                                    |
| Help for Adaptation Details<br>fields                         | * Input Required                            | Commit Cancel                                                                      |
| Help for Committing<br>configuration changes                  |                                             |                                                                                    |

#### 5.3 Add Locations

Locations can be used to identify logical and/or physical locations where SIP Entities reside, for purposes of bandwidth management. A single location is added to the configuration for Communication Manager, Voice Portal and VG2000. To add a location, select **Locations** on the left and click on the **New** button on the right. The following screen will then be shown. Fill in the following:

Under General:

- Name: A descriptive name.
- Notes: Descriptive text (optional).
- Managed Bandwidth: Leave the default or customize as described in [5]

Under Location Pattern:

IP Address Pattern: A pattern used to logically identify the location. In these Application Notes, the pattern selected defined the networks involved. Other patterns can be used.
 Notes: Descriptive text (optional).

The screen below shows addition of the **TestLab** location, which includes all the components of the compliance test lab. Click **Commit** to save.

| AVAYA                                                                                                    | Avaya Aura System Manager 1.0                                                                                                    | Welcome, <b>admin</b> Last Logged on at Oct. 01,<br>2009 3:23 PM |
|----------------------------------------------------------------------------------------------------|----------------------------------------------------------------------------------------------------|------------------------------------------------------------------|
| Home / Network Bouting Policy                                                                                                    | / Locations / Location Details                                                                                                    | Help   Log off                                                   |
| Home / Network Routing Policy /<br>Asset Management<br>User Management<br>Monitoring<br>Network Routing Policy<br>Adaptations<br>Dial Patterns<br>Entity Links<br>(Locations)<br>Regular Expressions<br>Routing Policies<br>SIP Domains | / Location Details<br>Location Details<br>General<br>* Name: (TestLab)<br>Notes: VG2000 - SM - VP<br>Managed Bandwidth: (100000)<br>* Average Bandwidth per Call: (30) (Kbit<br>* Time to Live (secs): 3600 | Commit Cancel                                                    |
| SIP Entities                                                                                                    |                                                                                                    |                                                                  |
| Personal Settings                                                                                                    | 2 Items   Refresh                                                                                                    | Filter: Enable                                                   |
| Applications                                                                                                    | IP Address Pattern Not                                                                                                    | tes                                                              |
| <ul> <li>Settings</li> <li>Session Manager</li> </ul>                                                                                                    | <ul> <li>▲ (5.162.27.*)</li> <li>▲ (193.120.221.*)</li> </ul>                                                                                                    |                                                                  |
| Shortcuts                                                                                                    | Select: All, None ( 0 of 2 Selected )                                                                                                    |                                                                  |
| Change Password<br>Help for Locations Details<br>fields<br>Help for Committing<br>configuration changes                                                                                                    | * Input Required                                                                                                    | Commit Cancel                                                    |

#### 5.4 Add Voice Portal MPPs as Local Host Entries

Session Manager can connect calls to an entity with multiple IP interfaces to perform failover/load sharing. In order to configure load sharing among different MPP servers, a Host Name must be defined as it follows. Expand **Session Manager** in the web interface

- Select Local Host Name Resolution to enter the details of the MPPs with their respective IP addresses.
  - Click New
  - Under Host Name, add an identifier followed by the SIP domain (added in Section 4.1). This Host Name is going to be common for the 2 of MPPs being added.
  - Under IP Address, enter the IP address of the respective MPPs.
  - Under Port, enter 5060.
  - Enter the appropriate **Priority** and **Weight** as required.
  - Under Transport, select TCP.
  - Click Commit to save.

Shown below is the updated screen for the sample configuration.

| AVAYA                                                                                                    | Avaya Aura Syste                                                                                                    | W<br>20                                   | elcome, <b>admin</b> Last<br>009 14:43 PM | : Logged on at D      | ec. 04,<br>Help <b>Lo</b> ( | g off      |      |
|----------------------------------------------------------------------------------------------------|----------------------------------------------------------------------------------------------------|-------------------------------------------|-------------------------------------------|-----------------------|-----------------------------|------------|------|
| Home / Session Manager / Loca                                                                                                    | Host Name Resolution                                                                                                    |                                           |                                           |                       |                             |            |      |
| <ul> <li>Asset Management</li> <li>User Management</li> <li>Monitoring</li> <li>Network Routing Policy</li> <li>Security</li> <li>Applications</li> </ul>                                                         | Local Host Name Re<br>This page allows you to add, edit,<br>provided by DNS.<br>Local Host Name Entries<br>New Edit Delete | esolution<br>or remove local host name en | ntries. Host name                         | e entries on this pag | e will override i           | nformati   | on   |
| Settings                                                                                                    | 2 Items   Refresh                                                                                                    |                                           |                                           |                       | Filt                        | er: Ena    | ble  |
| ▼ Session Manager                                                                                                    | Host Name                                                                                                    | IP Address                                | Port                                      | Priority              | Weight                      | Trans      | port |
| Session Manager<br>Administration<br>System State<br>Administration                                                                                                    | voicePortal.avaya.com                                                                                                    | 193.120.221.151<br>193.120.221.152        | 5060<br>5060                              | 100<br>100            | 100<br>100                  | тср<br>тср | )    |
| Security Module Status Data Replication Status Local Host Name Resolution Maintenance Tests SIP Firewall Configuration SIP Monitoring Tracer Configuration Trace Viewer Call Routing Test Managed Bandwidth Usage | Select: All, None ( 0 of 2 Sel                                                                                             | ected )                                   |                                           |                       |                             |            |      |

### 5.5 Add SIP Entities

A SIP Entity must be added for Session Manager and for each SIP-based telephony system supported by it using SIP trunks. In the sample configuration, a SIP Entity is added for the Session Manager, the C-LAN board in the Avaya G650 Media Gateway, the Voice Portal and VG2000. To add a SIP Entity, select **SIP Entities** on the left and click on the **New** button on the right. The following screen is displayed. Fill in the following:

Under General:

| • Name:                      |                | A descriptive name.                                                                                                    |
|------------------------------|----------------|----------------------------------------------------------------------------------------------------|
| • FQDN                       | or IP Address: | IP address of the Session Manager or the signaling interface on the telephony system.                                                   |
| • Type:                      |                | Select between <b>Session Manager</b> for Session Manager, <b>CM</b> for Communication Manager, and <b>VoicePortal</b> for VoicePortal. |
| Gateway f                    | or VG2000      |                                                                                                    |
| • Adapta                     | tion:          | Select the previously created Adaptation if needed.                                                                                     |
| <ul> <li>Location</li> </ul> | on:            | Select one of the locations defined previously.                                                                                         |
| • Time Z                     | Zone:          | Time zone for this entity.                                                                                                    |

Under **Port**, click **Add**, and then edit the fields in the resulting new row as shown below:

- **Port:** Port number on which the system listens for SIP requests.
- **Protocol:** Transport protocol to be used to send SIP requests.
- **Default Domain** The domain used for the enterprise (e.g., **avaya.com**).

Defaults can be used for the remaining fields. Click Commit to save each SIP Entity definition.

The following screen shows the addition of Session Manager. The IP address used, **193.120.221.156**, is the SM-100 Security Module.

| Αναγα                         | Avaya Aura System Manager 1.0                    | ie, <b>admin</b> Last Logged on at Oct. 12,<br>0:59 PM |
|-------------------------------|--------------------------------------------------|--------------------------------------------------------|
| Home / Network Routing Policy | / SIP Entities / SIP Entity Details              | Help   <b>Log off</b>                                  |
| ▶ Asset Management            | SIP Entity Details                               | Commit Cancel                                          |
| ) User Management             | General                                          |                                                        |
| ▶ Monitoring                  | * Name:                                          |                                                        |
| Network Routing Policy        | * EODN on 10 Address (100 100 201 156)           |                                                        |
| Adaptations                   | * FUDN OF IP Address! (193,120,221,136)          |                                                        |
| Dial Patterns                 | Type: Session Manager                            |                                                        |
| Entity Links                  | Notes:                                           |                                                        |
| Locations                     |                                                  |                                                        |
| Regular Expressions           | Adaptation:                                      |                                                        |
| Routing Policies              | Location: (TestLab 🗸 )                           |                                                        |
| SIP Domains                   |                                                  |                                                        |
| (SIP Entities)                |                                                  |                                                        |
| Time Ranges                   | Time Zone: (Etc/GMT                              | <u>-</u>                                               |
| Personal Settings             | Override Port & Transport with                   |                                                        |
| > Security                    | * CID Terrer B /C Generated >> 4                 |                                                        |
| Applications                  | * SIP limer B/F (in seconds): 4                  |                                                        |
| ) Settings                    | Credential name:                                 |                                                        |
| Session Manager               |                                                  |                                                        |
| Charlente                     | SIP Link Monitoring                              |                                                        |
| shortcuts                     | SIP Link Monitoring: Use Session Manager Configu | uration 💌                                              |
| Change Password               |                                                  |                                                        |
| fields                        |                                                  |                                                        |
| Help for Committing           | Port                                             |                                                        |
| configuration changes         | Add Remove                                       |                                                        |
|                               | 1 Item   Refresh                                 | Filter: Enable                                         |
|                               | Port A Protocol Default Domain Notes             |                                                        |
|                               | TLS F (avaya.com)                                |                                                        |
|                               | Select: All, None ( 0 of 1 Selected )            |                                                        |
|                               | * Input Required                                 | Commit Cancel                                          |

The following screen shows the addition of Voice Portal, as **FQDN voicePortal.avaya.com** is used. This FQDN was defined on the Local Host Name Resolution screen shown in **Section 5.4**.

| AVAVA                                        | Avaya Aura System Manager 1.0                  | Welcome, <b>admin</b> Last Logged on at Oct. 01, 2009 3:23<br>PM |
|----------------------------------------------|------------------------------------------------|------------------------------------------------------------------|
|                                              |                                                | Help   Log off                                                   |
| Home / Network Routing Policy                | / SIP Entities / SIP Entity Details            |                                                                  |
| ▶ Asset Management                           | SIP Entity Details                             | Commit Cancel                                                    |
| ) User Management                            | Conoral                                        | 2 4                                                              |
| ▶ Monitoring                                 | denerul tu (vi a vi)                           |                                                                  |
| ▼ Network Routing Policy                     | * Name: VoicePortai                            | ,                                                                |
| Adaptations                                  | * FQDN or IP Address: (voicePortal.avaya.com)  |                                                                  |
| Dial Patterns                                | Type: (Voice Portal)                           |                                                                  |
| Entity Links                                 | Notes:                                         |                                                                  |
| Locations                                    |                                                |                                                                  |
| Regular Expressions                          | Adaptation: (Global Adapter)                   |                                                                  |
| Routing Policies                             | Location: Test ab                              |                                                                  |
| SIP Domains                                  |                                                |                                                                  |
| SIP Entities                                 | Time Zone: (Etc/GMT)                           | T                                                                |
| Time Ranges                                  | Override Port & Transport with DNS SRV:        |                                                                  |
| Personal Settings                            |                                                |                                                                  |
| → Security                                   | * SIP limer B/F (in seconds): 4                |                                                                  |
| Applications                                 | Credential name:                               |                                                                  |
| ) Settings                                   | Call Detail Recording: none 💌                  |                                                                  |
| ▶ Session Manager                            |                                                |                                                                  |
|                                              | SIP Link Monitoring                            |                                                                  |
| Shortcuts                                    | SIP Link Monitoring: Use Session Manager Confi | guration 💌                                                       |
| Change Password                              |                                                |                                                                  |
| Help for SIP Entity Details<br>fields        | * Toronto Domovino d                           | Commit Consul                                                    |
| Help for Committing<br>configuration changes | " Input Kequirea                               | Commit                                                           |

The following screen shows addition of Communication Manager. The IP address for defining the SIP Entity used is that of the C-LAN board in the Avaya G650 Media gateway, **193.120.221.132** in this test configuration.

| Αναγα                                        | Avaya Aura System Mana                  | ger 1.0 Welco<br>PM                 | me, <b>admin</b> Last Logged on at Oct. 01, 2009 3:23 |
|----------------------------------------------|-----------------------------------------|-------------------------------------|-------------------------------------------------------|
|                                              |                                         |                                     | Help   Log off                                        |
| Home / Network Routing Policy /              | / SIP Entities / SIP Entity Details     |                                     |                                                       |
| ▶ Asset Management                           | SIP Entity Details                      |                                     | Commit Cancel                                         |
| ) User Management                            | General                                 |                                     |                                                       |
| ▶ Monitoring                                 | * Name:                                 | (CM-58730)                          |                                                       |
| ▼ Network Routing Policy                     |                                         |                                     |                                                       |
| Adaptations                                  | * FUDN or IP Address:                   | (193.120.221.132)                   |                                                       |
| Dial Patterns                                | Туре:                                   | CM 🗾                                |                                                       |
| Entity Links                                 | Notes:                                  |                                     |                                                       |
| Locations                                    |                                         |                                     |                                                       |
| Regular Expressions                          | Adaptation:                             | Global Adapter                      |                                                       |
| Routing Policies                             | Location:                               | Testlab V                           |                                                       |
| SIP Domains                                  |                                         |                                     |                                                       |
| SIP Entities                                 | Time Zone:                              | Etc/GMT)                            |                                                       |
| Time Ranges                                  | Override Port & Transport with DNS SRV: | П                                   |                                                       |
| Personal Settings                            | • CID Terrer D (F (e d-)-               |                                     |                                                       |
| Fecurity                                     | " SIP limer B/F (in seconds):           | 4                                   |                                                       |
| Applications                                 | Credential name:                        |                                     |                                                       |
| > Settings                                   | Call Detail Recording:                  | none 💌                              |                                                       |
| ▶ Session Manager                            | SIP Link Monitoring                     |                                     |                                                       |
| Shortcuts                                    | SIP Link Monitoring:                    | Use Session Manager Configuration 💌 |                                                       |
| Change Password                              |                                         |                                     |                                                       |
| Help for SIP Entity Details<br>fields        |                                         |                                     |                                                       |
| Help for Committing<br>configuration changes | * Input Required                        |                                     | Commit Cancel                                         |

Solution & Interoperability Test Lab Application Notes ©2010 Avaya Inc. All Rights Reserved. The picture below shows the configuration of the SIP Entity related to the NMS VG2000, the **IP** Address, 65.162.27.80 is the signaling interface of the VG2000, refer to Section 5.4.

| Αναγα                           | Avaya Aura System Mana                  | ger 1.0 Weld                        | come, <b>admin</b> Last Logged on at Oct. 01, 2009 3:23 |
|---------------------------------|-----------------------------------------|-------------------------------------|---------------------------------------------------------|
| ,                               |                                         |                                     | Help   Log off                                          |
| Home / Network Routing Policy / | / SIP Entities / SIP Entity Details     |                                     |                                                         |
| ▶ Asset Management              | SIP Entity Details                      |                                     | Commit) Cancel                                          |
| 🕨 User Management               | General                                 |                                     |                                                         |
| ▶ Monitoring                    |                                         | (100000)                            |                                                         |
| ▼ Network Routing Policy        | "Name:                                  | (VG2000)                            |                                                         |
| Adaptations                     | * FQDN or IP Address:                   | (65.162.27.80)                      |                                                         |
| Dial Patterns                   | Type:                                   | Gateway 🚽                           |                                                         |
| Entity Links                    | Notes:                                  |                                     |                                                         |
| Locations                       |                                         |                                     |                                                         |
| Regular Expressions             | Adaptation:                             | (Global Adapter) 🔹                  |                                                         |
| Routing Policies                | 1                                       |                                     |                                                         |
| SIP Domains                     | Locadon:                                | TestLad +                           |                                                         |
| SIP Entities                    | Time Zone:                              | (Etc/GMT)                           |                                                         |
| Time Ranges                     | Querride Dort & Transport with DNS SPV: |                                     |                                                         |
| Personal Settings               | overnue Porca mansport multiplity site. |                                     |                                                         |
| ▶ Security                      | * SIP Timer B/F (in seconds):           | 4                                   |                                                         |
| Applications                    | Credential name:                        |                                     |                                                         |
| ) Settings                      | Call Detail Recording:                  | none 💌                              |                                                         |
| ▶ Session Manager               |                                         |                                     |                                                         |
|                                 | SIP Link Monitoring                     |                                     | _                                                       |
| Shortcuts                       | SIP Link Monitoring:                    | Use Session Manager Configuration 💌 | ]                                                       |
| Change Password                 |                                         |                                     |                                                         |
| Help for SIP Entity Details     |                                         |                                     |                                                         |
| fields                          | * Input Required                        |                                     | Commit Cancel                                           |
| Help for Committing             | mpor required                           |                                     | Conten                                                  |
| configuration changes           |                                         |                                     |                                                         |

## 5.6 Add Entity Links

A SIP trunk between Session Manager and a telephony system is described by an Entity link. To add an Entity Link, select **Entity Links** on the left and click on the **New** button on the right. Fill in the following fields in the new row that is displayed:

- Name: A descriptive name.
- **SIP Entity 1:** Select the Session Manager entity.
- **Port:** Port number to which the other system sends SIP requests
- **SIP Entity 2:** Select the name of the other system.
- Port: Port number on which the other system receives SIP requests
   Trusted: Check this box. Note: If this box is not checked, calls from the associated SIP Entity
  - Protocol:Protocol:Select the transport protocol between UDP/TCP/TLS as long they are
    - aligned with the definition on the **other end of** the link. In these application notes **TCP** was used.

Click Commit to save each Entity Link definition.

The following screens illustrate adding the Entity Link for Communication Manager.

| Αναγα                                                                             | Avaya Aura System Manager 1.0 |              |          | D Welcome, <b>admin</b> Last Logged on at Oct. 01<br>3:23 PM |                       |                  | on at Oct. 01, 2009 |                       |
|-----------------------------------------------------------------------------------|-------------------------------|--------------|----------|--------------------------------------------------------------|-----------------------|------------------|---------------------|-----------------------|
| Home / Network Routing Policy /                                                   | Entity Links                  |              |          |                                                              |                       |                  |                     | Help   <b>Log off</b> |
| <ul> <li>Asset Management</li> <li>User Management</li> <li>Monitoring</li> </ul> | Entity Links                  |              |          |                                                              |                       |                  |                     | Commit Cancel         |
| <ul> <li>Network Routing Policy</li> <li>Adaptations</li> </ul>                   | 1 Item   Refresh              |              |          |                                                              |                       |                  |                     | Filter: Enable        |
| Dial Patterns<br>(Entity Links)<br>Locations                                      | Name<br>~(CM-ASM-Link)        | SIP Entity 1 | Protocol | Port<br>• (5060 )                                            | SIP Entity 2 CM-S8730 | Port<br>- (5060) | Trusted             | Notes<br>to CLAN      |
| Regular Expressions<br>Routing Policies                                           | * Input Required              |              |          |                                                              |                       |                  |                     | Commit Cancel         |

Below it's illustrated adding the Entity Link for Voice Portal.

| AVAVA                           | Avaya Aura System Manager 1.0 |              |          | 0        | Welcome, <b>admin</b> Last Logged on at Oct. 01, 2<br>3:23 PM |         |         | on at Oct. 01, 2009 |
|---------------------------------|-------------------------------|--------------|----------|----------|---------------------------------------------------------------|---------|---------|---------------------|
|                                 |                               |              |          |          |                                                               |         |         | Help   Log off      |
| Home / Network Routing Policy ; | / Entity Links                |              |          |          |                                                               |         |         |                     |
| ▶ Asset Management              | Entity Links                  |              |          |          |                                                               |         |         | Commit Cancel       |
| 🕨 User Management               |                               |              |          |          |                                                               |         |         |                     |
| ▶ Monitoring                    |                               |              |          |          |                                                               |         |         |                     |
| Network Routing Policy          |                               |              |          |          |                                                               |         |         |                     |
| Adaptations                     | 1 Item   Refresh              |              |          |          |                                                               |         |         | Filter: Enable      |
| Dial Patterns                   | Name                          | SIP Entity 1 | Protocol | Port     | SIP Entity 2                                                  | Port    | Trusted | Notes               |
| Entity Links                    | VP-ASM-Link                   | • (asm) •    | (TCP)+   | · (5060) | • (VoicePorta) 🗸                                              | ·(5060) | Ø       | to VoicePortal      |
| Locations                       |                               |              |          |          |                                                               |         |         |                     |
| Regular Expressions             |                               |              |          |          |                                                               |         |         |                     |
| Routing Policies                | * Input Required              |              |          |          |                                                               |         |         | Commit Cancel       |

Below it's illustrated adding the Entity Link for VG2000.

| AVAVA                                        | Avaya Aura System Manager 1.0 |              |          | V<br>3  | Welcome, <b>admin</b> Last Logged on at Oct. 01, 2009<br>3:23 PM |           |         |                |
|----------------------------------------------|-------------------------------|--------------|----------|---------|------------------------------------------------------------------|-----------|---------|----------------|
| ,                                            |                               |              |          |         |                                                                  |           |         | Help   Log off |
| Home / Network Routing Policy / Entity Links |                               |              |          |         |                                                                  |           |         |                |
| ▶ Asset Management                           | Entity Links                  |              |          |         |                                                                  |           |         | Commit Cancel  |
| 🕨 User Management                            | ,                             |              |          |         |                                                                  |           |         |                |
| ▶ Monitoring                                 |                               |              |          |         |                                                                  |           |         |                |
| Network Routing Policy                       |                               |              |          |         |                                                                  |           |         |                |
| Adaptations                                  | 1 Item   Refresh              |              |          |         |                                                                  |           |         | Filter: Enable |
| Dial Patterns                                | Name                          | SIP Entity 1 | Protocol | Port    | SIP Entity 2                                                     | Port      | Trusted | Notes          |
| Entity Links                                 | VG2000-ASM-Link               | • (asm) •    | (TCP)-   | ·(5060) | • (VG2000)                                                       | • •(5060) | Ø       | to VG2000      |
| Locations                                    |                               |              |          |         |                                                                  |           |         |                |
| Regular Expressions                          |                               |              |          |         |                                                                  |           |         |                |
| Routing Policies                             | * Input Required              |              |          |         |                                                                  |           |         | Commit Cancel  |

### 5.7 Add Routing Policies

Routing policies describe the conditions under which calls will be routed to the SIP Entities specified in **Section 4.4**. Three routing policies must be added: for Communication Manager, Voice Portal and one for NMS VG2000. To add a routing policy, select **Routing Policies** on the left and click on the **New** button on the right. The following screen is displayed. Fill in the following:

Under General:

• Enter a descriptive name in Name.

#### Under SIP Entity as Destination:

- Click **Select**, and then select the appropriate SIP entity to which this routing policy applies. Under **Time of Day:** 
  - Click Add, and select the time range configured. In these Application Notes the predefined 24/7 Time Range is used.

Defaults can be used for the remaining fields. Click **Commit** to save each Routing Policy definition. The following picture shows the Routing Policy for Communication Manager.

| AVAVA                                              | Avaya Aura System Manager 1.0             | Welcome, <b>admin</b> Last Logged on at Oct. 01, 2009<br>3:23 PM |
|----------------------------------------------------|-------------------------------------------|------------------------------------------------------------------|
|                                                    |                                           | Help   Log off                                                   |
| Home / Network Routing Policy /                    | Routing Policies / Routing Policy Details |                                                                  |
| ▶ Asset Management                                 | Routing Policy Details                    | Commity Cancel                                                   |
| 🕨 User Management                                  | <u> </u>                                  |                                                                  |
| ▶ Monitoring                                       | General                                   |                                                                  |
| ▼ Network Routing Policy                           | * Name: (toCallCenter)                    |                                                                  |
| Adaptations                                        | Disabled:                                 |                                                                  |
| Dial Patterns                                      | Notor                                     |                                                                  |
| Entity Links                                       | Notes:                                    |                                                                  |
| Locations                                          |                                           |                                                                  |
| Regular Expressions                                | SIP Entity as Destination                 |                                                                  |
| (Routing Policies)                                 | Select                                    |                                                                  |
| SIP Domains                                        | Name FODN or IP Address                   | Tupe Notes                                                       |
| SIP Entities                                       | (CM-S8730) 193.120.221.132                | CM                                                               |
| Time Ranges                                        |                                           |                                                                  |
| Personal Settings                                  | Time of Day                               |                                                                  |
| ▶ Security                                         | Add Remove View Gaps/Overlaps             |                                                                  |
| ▶ Applications                                     |                                           |                                                                  |
| ▶ Settings                                         | 1 Item   Refresh                          | Filter: Enable                                                   |
| Session Manager                                    | ☐ Ranking 1 ▲ Name 2 ▲ Mon Tue Wed Thu F  | Fri Sat Sun Start Time End Time Notes                            |
| Shortcuts                                          |                                           | 🔽 🔽 00:00 23:59 Time Range 24/7                                  |
| Change Password<br>Help for Routing Policy Details | Select: All, None ( 0 of 1 Selected )     |                                                                  |

| AVAYA                                                            | Avaya Aura System Manager 1.0              |                  |                   |           | Welcome, <b>admin</b> Last Logged on at Oct. 01, 2009 3:23<br>PM |     |     |              |            |          |                 |
|------------------------------------------------------------------|--------------------------------------------|------------------|-------------------|-----------|------------------------------------------------------------------|-----|-----|--------------|------------|----------|-----------------|
| Home / Network Routing Policy                                    | / Routing Policies / Routing Policy De     | tails            |                   |           |                                                                  |     |     |              |            |          | Help   Log off  |
| ▶ Asset Management                                               | Routing Policy Details                     |                  |                   |           |                                                                  |     |     |              |            |          | Commit Cancel   |
| <ul> <li>User Management</li> <li>Monitoring</li> </ul>          | General                                    |                  | _                 |           | _                                                                |     |     |              |            |          |                 |
| Adaptations                                                      |                                            | * Nan<br>Disable | ne: (to\<br>ed: 🗌 | 'oicePort | a)                                                               |     |     |              |            |          |                 |
| Dial Patterns<br>Entity Links                                    |                                            | Not              | es:               |           |                                                                  |     |     |              |            |          |                 |
| Locations<br>Regular Expressions<br>(Routing Policies)           | SIP Entity as Destination                  |                  |                   |           |                                                                  |     |     |              |            |          |                 |
| SIP Domains                                                      | Name                                       | FQDN o           | r IP Add          | ress      |                                                                  |     |     |              | Туре       |          | Notes           |
| SIP Entities                                                     | (VoicePortal)                              | voicePo          | rtal.ava          | ya.com    |                                                                  |     |     | Voice Portal |            |          |                 |
| Time Ranges<br>Personal Settings<br>> Security<br>> Applications | Time of Day<br>(Add) Remove View Gaps/Over | laps             |                   |           |                                                                  |     |     |              |            |          |                 |
| <ul> <li>Settings</li> </ul>                                     | 1 Item   Refresh                           |                  |                   |           |                                                                  |     |     |              |            |          | Filter: Enable  |
| Session Manager                                                  | Ranking 1 🛦 Name 2 🗸                       | Mon              | Tue               | Wed       | Thu                                                              | Fri | Sat | Sun          | Start Time | End Time | Notes           |
| Shortcuts                                                        | D 0 (24/7)                                 | 1                | 1                 | V         | 1                                                                | V   | V   | V            | 00:00      | 23:59    | Time Range 24/7 |
| Change Password<br>Help for Routing Policy Details               | Select: All, None ( 0 of 1 Selecte         | ed )             |                   |           |                                                                  |     |     |              |            |          |                 |

The following picture shows the Routing Policy for Voice Portal.

The following picture shows the Routing Policy for NMS VG2000 Gateway.

| AVAVA                                     | Avaya Aura System Manager 1.0               | Welcome, <b>admin</b> Last Logged on at Oct. 13,<br>2009 1:28 AM |  |  |  |
|-------------------------------------------|---------------------------------------------|------------------------------------------------------------------|--|--|--|
|                                           |                                             | Help   Log off                                                   |  |  |  |
| Home / Network Routing Policy /           | Routing Policies / Routing Policy Details   |                                                                  |  |  |  |
| 🕨 Asset Management                        | Routing Policy Details                      | Commit Cancel                                                    |  |  |  |
| 🕨 User Management                         | 5 7                                         |                                                                  |  |  |  |
| ▶ Monitoring                              | General                                     |                                                                  |  |  |  |
| ▼ Network Routing Policy                  | * Name: (toVG2000)                          |                                                                  |  |  |  |
| Adaptations                               | Disabled:                                   |                                                                  |  |  |  |
| Dial Patterns                             |                                             |                                                                  |  |  |  |
| Entity Links                              | Notes:                                      |                                                                  |  |  |  |
| Locations                                 |                                             |                                                                  |  |  |  |
| Regular Expressions                       | SIP Entity as Destination                   |                                                                  |  |  |  |
| (Routing Policies)                        | Select                                      |                                                                  |  |  |  |
| SIP Domains                               | Name FODN or TP Address                     | Tune Notes                                                       |  |  |  |
| SIP Entities                              | (VG2000) 65.162.27.80                       | Gateway                                                          |  |  |  |
| Time Ranges                               |                                             |                                                                  |  |  |  |
| Personal Settings                         | Time of Day                                 |                                                                  |  |  |  |
| ▶ Security                                | Add Remove View Gaps/Overlaps               |                                                                  |  |  |  |
| Applications                              |                                             |                                                                  |  |  |  |
| ) Settings                                | 1 Item   Refresh                            | Filter: Enable                                                   |  |  |  |
| Session Manager                           |                                             | start End                                                        |  |  |  |
| Charaterite                               | ]_ Ranking 1 ▲ Name 2 ▲ Mon Tue Wed Thu Fri | Sat Sun Time Time Notes                                          |  |  |  |
| Change Password                           |                                             | Time<br>▼ 00:00 23:59 Range<br>24/7                              |  |  |  |
| Help for Routing Policy Details<br>fields | Select: All, None ( 0 of 1 Selected )       |                                                                  |  |  |  |

#### 5.8 Add Dial Patterns

Dial patterns must be defined that will direct calls to the appropriate SIP Entity. In the sample configuration, 4-digit extensions beginning with **2** reside on Communication Manager and 4-digit DDI beginning with **6** reside on Voice Portal, while numbers beginning with 3 resides on PSTN therefore are associated with VG2000 gateway. To add a dial pattern, select **Dial Patterns** on the left and click on the **New** button on the right. Fill in the following, as shown in the screen below, which corresponds to the dial pattern for routing calls to Communication Manager: Under **General**:

- **Pattern:** Dialed number or prefix.
- Min Minimum length of dialed number.
- Max Maximum length of dialed number.
- Notes Comment on purpose of dial pattern.

Under **Originating Locations and Routing Policies**, click **Add**, and then select the appropriate location and routing policy from the list. Default values can be used for the remaining fields. Click **Commit** to save this dial pattern.

The following screen shows the dial pattern definitions for Voice Portal.

| AVAYA                         | Avaya Aura System Manager 1.0 Welcome, 2:43 PM               |          |                    | , <b>admin</b> Last Logged on at Dec. 04, 2009 |                 |  |
|-------------------------------|--------------------------------------------------------------|----------|--------------------|------------------------------------------------|-----------------|--|
|                               |                                                              |          |                    | He                                             | lp   Log off    |  |
| Home / Network Routing Policy | / Dial Patterns / Dial Pattern Details                       |          |                    |                                                |                 |  |
| Asset Management              | Dial Pattern Details                                         |          |                    | Com                                            | mit Cancel      |  |
| 🕨 User Management             |                                                              |          |                    |                                                |                 |  |
| ▶ Monitoring                  | General                                                      |          |                    |                                                |                 |  |
| Network Routing Policy        | * Pattern: 6                                                 |          | ]                  |                                                |                 |  |
| Adaptations                   | * Min: (4)                                                   |          |                    |                                                |                 |  |
| (Dial Patterns)               | * May: 4                                                     |          |                    |                                                |                 |  |
| Entity Links                  |                                                              |          |                    |                                                |                 |  |
| Locations                     | Emergency Call:                                              |          |                    |                                                |                 |  |
| Regular Expressions           | SIP Domain: 🕻 avaya.com 🕞                                    |          |                    |                                                |                 |  |
| Routing Policies              | Notes:                                                       |          | 1                  |                                                |                 |  |
| SIP Domains                   |                                                              |          | -                  |                                                |                 |  |
| SIP Entities                  | Originating Locations and Routing Policies                   |          |                    |                                                |                 |  |
| Time Ranges                   |                                                              |          |                    |                                                |                 |  |
| Personal Settings             | Add Remove                                                   |          |                    |                                                |                 |  |
| ▶ Security                    | 1 Item   Refresh                                             |          |                    | Filt                                           | er: Enable      |  |
| Applications                  | Originating                                                  |          | Routing            | Routing                                        | Routing         |  |
| ▶ Settings                    | Originating Location Name 1 A Location Policy Name     Notes | Rank 2 🛎 | Policy<br>Disabled | Policy<br>Destination                          | Policy<br>Notes |  |
| Session Manager               | -ALL- Any toVoicePorts                                       | a) 0     |                    | VoicePortal                                    |                 |  |
| Shortcuts                     | Select: All None ( 0 of 1 Selected )                         |          |                    |                                                |                 |  |
| Change Password               | Select Any Mone ( 0 of I Selected )                          |          |                    |                                                |                 |  |

The following screen shows the dial pattern definitions for Communication Manager.

| AVAVA                         | Avaya Aura System Manager 1.0                              | Welcome, <b>admin</b> Last Logged on at Dec. 04, 2009<br>2:43 PM    |
|-------------------------------|------------------------------------------------------------|---------------------------------------------------------------------|
|                               |                                                            | Help   Log off                                                      |
| Home / Network Routing Policy | / Dial Patterns / <b>Dial Pattern Details</b>              |                                                                     |
| Asset Management              | Dial Pattern Details                                       | Commity Cancel                                                      |
| 🕨 User Management             |                                                            |                                                                     |
| Monitoring                    | General                                                    |                                                                     |
| ▼ Network Routing Policy      | * Pattern: 🕗                                               |                                                                     |
| Adaptations                   | * Min: 4                                                   |                                                                     |
| Dial Patterns)                | * May: 4                                                   |                                                                     |
| Entity Links                  |                                                            |                                                                     |
| Locations                     | Emergency Call:                                            |                                                                     |
| Regular Expressions           | SIP Domain: (avaya.com) -                                  |                                                                     |
| Routing Policies              | Notes:                                                     |                                                                     |
| SIP Domains                   |                                                            |                                                                     |
| SIP Entities                  | Originating Locations and Routing Policies                 |                                                                     |
| Time Ranges                   |                                                            |                                                                     |
| Personal Settings             | Add Remove                                                 |                                                                     |
| ▶ Security                    | 1 Item   Refresh                                           | Filter: Enable                                                      |
| Applications                  | Originating                                                | . Routing Routing Routing                                           |
| ▶ Settings                    | Originating Location Name 1      Location Policy     Notes | ng Rank 2 Policy Policy Policy<br>y Name Disabled Destination Notes |
| ▶ Session Manager             | VG2000 -<br>VG2000 -<br>SM - VP - CM (toCal                |                                                                     |
| Shortcuts                     | lab                                                        |                                                                     |
| Change Password               | Select: All, None ( 0 of 1 Selected )                      |                                                                     |
|                               |                                                            |                                                                     |

The following screen shows the dial pattern definitions for NMS VG2000 Gateway

| Αναγα                           | Avaya Aura System Ma                  | nager 1.(                    | )          | Welcom<br>2:43 PM | e, <b>admin</b> Las<br>1 | t Logged on at D      | ec. 04, 2009         |
|---------------------------------|---------------------------------------|------------------------------|------------|-------------------|--------------------------|-----------------------|----------------------|
| -                               |                                       |                              |            |                   |                          | H                     | elp   <b>Log off</b> |
| Home / Network Routing Policy / | Dial Patterns / Dial Pattern Details  |                              |            |                   |                          |                       |                      |
| ▶ Asset Management              | Dial Pattern Details                  |                              |            |                   |                          | Cor                   | nmit) Cancel         |
| 🕨 User Management               |                                       |                              |            |                   |                          |                       |                      |
| ▶ Monitoring                    | General                               |                              |            |                   |                          |                       |                      |
|                                 | * Patter                              | n: <sub>3</sub>              |            |                   | ]                        |                       |                      |
| Adaptations                     | * M                                   | n: (4)                       |            |                   |                          |                       |                      |
| Dial Patterns                   | * Ma                                  |                              |            |                   |                          |                       |                      |
| Entity Links                    | -                                     | ~· 🕑                         |            |                   |                          |                       |                      |
| Locations                       | Emergency Ca                          | ll:                          |            |                   |                          |                       |                      |
| Regular Expressions             | SIP Doma                              | n: avaya.com                 |            |                   |                          |                       |                      |
| Routing Policies                | Note                                  | 5:                           |            |                   | ]                        |                       |                      |
| SIP Domains                     |                                       |                              |            |                   |                          |                       |                      |
| SIP Entities                    | Originating Locations and Routir      | a Policies                   |            |                   |                          |                       |                      |
| Time Ranges                     | السيبية                               |                              |            |                   |                          |                       |                      |
| Personal Settings               | Add Remove                            |                              |            |                   |                          |                       |                      |
| ▶ Security                      | 1 Item   Refresh                      |                              |            |                   |                          | Fil                   | ter: Enable          |
| Applications                    |                                       | Originating                  | Routing    |                   | Routing                  | Routing               | Routing              |
| ▶ Settings                      | Originating Location Name 1 *         | Location                     | Policy     | Rank 2 🛎          | Policy                   | Policy<br>Dectination | Policy               |
| Session Manager                 | TestLab                               | VG2000 - SM<br>- VP - CM lab | (toVG2000) | 0                 |                          | VG2000                | HUCES                |
| Shortcuts                       | Select: All, None ( 0 of 1 Selected ) |                              |            |                   |                          |                       |                      |
| Change Password                 |                                       |                              |            |                   |                          |                       |                      |

#### 5.9 Add Session Manager

To complete the configuration, adding the Session Manager will provide the linkage between System Manager and Session Manager. Expand the Session Manager menu on the left and

36 of 71

| MB; Reviewed:  | Solution & Interoperability Test Lab Application Notes | 36 of 71      |
|----------------|--------------------------------------------------------|---------------|
| SPOC 2/16/2010 | ©2010 Avaya Inc. All Rights Reserved.                  | VG2KSS7-VP-SM |

select Session Manager Administration. Then click Add, and fill in the fields as described below and shown in the following screen: Under General:

- **SIP Entity Name:** Select the name of the SIP Entity added for Session Manager.
- **Description**: Descriptive comment (optional)
- Management Access Point Host Name/IP

Enter the IP address of the Session Manager management interface.

Under Security Module:

- Network Mask: Enter the network mask corresponding to the IP address of the SM100 interface (i.e., 255.255.128)
- **Default Gateway**: Enter the IP address of the default gateway for SM100 interface (i.e. **193.120.221.129**)

Use default values for the remaining fields. Click Save to add this Session Manager.

| AVAYA                                                                                                    | Avaya Aura System Mana                                                                                                    | Welcome, <b>admin</b> Last Logged on at Dec. 04,<br>2009 2:43 PM<br>Help   <b>Log off</b> |               |
|----------------------------------------------------------------------------------------------------|----------------------------------------------------------------------------------------------------|-------------------------------------------------------------------------------------------|---------------|
| Home / Session Manager / Session                                                                                                    | Manager Administration / Edit Session Manager                                                                                                    |                                                                                           |               |
| Asset Management     User Management     Monitoring     Network Routing Policy     Security     Applications     Settings     Session Manager     Administration     System State Administration | Add Session Manager<br>General   Security Module   Monitoring   CDR<br>Expand All   Collapse All<br>General *<br>*SIP Entity Name<br>Description<br>*Management Access Point Host Name/IP | (asm) •<br>TestLabSM<br>(193.120.221.155)                                                 | Commit Cancel |
| Security Module Status<br>Data Replication Status<br>Local Host Name Resolution<br>Maintenance Tests<br>SIP Firewall Configuration<br>SIP Monitoring                                             | Security Module *<br>SIP Entity IP Address<br>*Network Mask                                                                                                    | 193.120.221.156<br>(255.255.255.128)                                                      |               |
| Tracer Configuration<br>Trace Viewer<br>Call Routing Test<br>Managed Bandwidth Usage                                                                                                    | * Default Gateway<br>* Call Control PHB<br>* QOS Priority<br>* Speed & Duplex                                                                                                    | 193.120.221.129       46       6       Auto                                               |               |
| Shortcuts<br>Change Password<br>Help for Session Manager<br>Administration<br>Help for Page Fields                                                                                               | VLAN ID<br>Monitoring ®                                                                                                    |                                                                                           |               |

# 6. NMS VG2000 Configuration

This section provides the procedures for configuring the Vision Media Gateway (VG2000). The procedures require two distinct operations:

- Configuring the Vision Media Gateway host IP network parameters
- Configuring the Vision Media Gateway telephony network interfaces

#### 6.1 Configure the IP Network Parameters

The IP network parameters of the Vision Media Gateway are configured using standard Linux administration tools. Refer to **[8]** and **[9]** for instructions.

### 6.2 Configure Telephony Network Interfaces

To configure the telephony network interfaces of the Vision Media Gateway, access the Configuration Manager by launching Mozilla Firefox browser version 2.0 or later. Browse to the IP address of the Vision Media Gateway using port 8080 by specifying http://<ip-address>:8080 in the URL. Log in using administrator credentials. The Vision Media Gateway welcome screen is shown below.

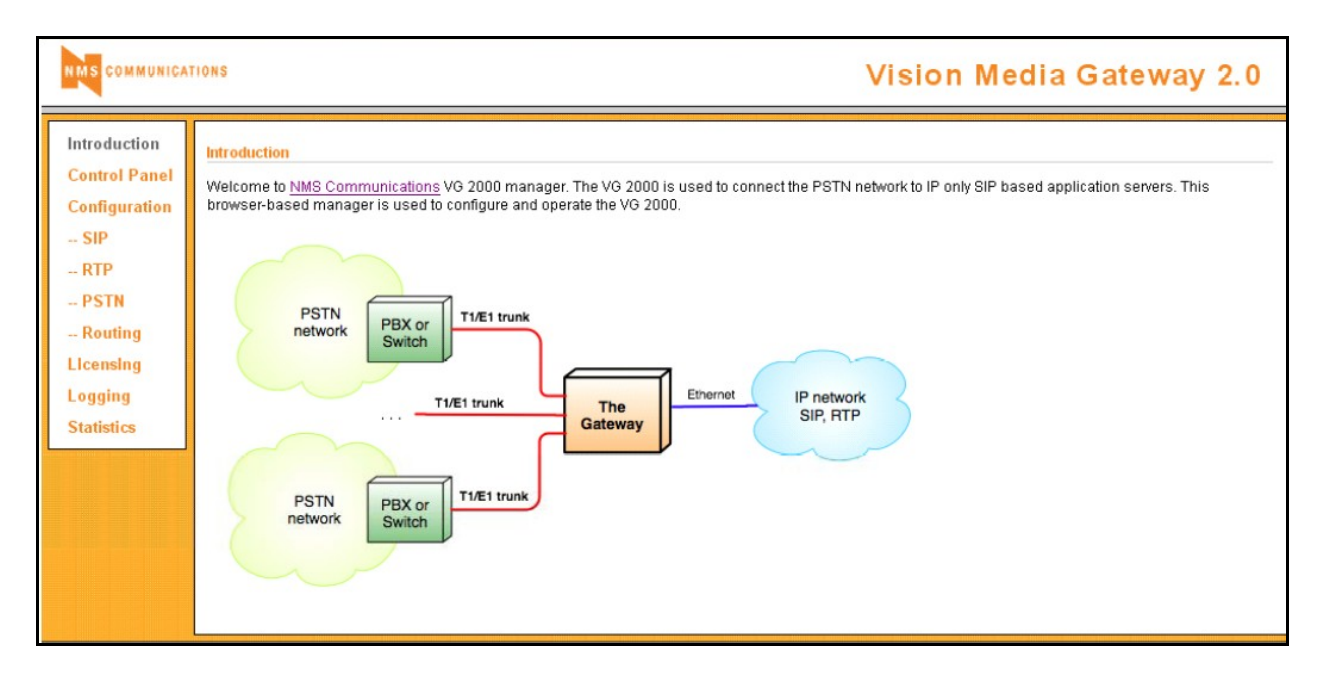

#### 6.2.1 Verify licensing

The top portion of the Licensing window displays current licensing information. The bottom portion of the window shows the available licenses and allows you to install additional licenses. **Note:** G.729a codec require a license. Contact an NMS Communications representative for more information.

| NMS COMMUNICA                                                                                                    | Vision                                                                                                    | Media Gateway 2.0 |
|----------------------------------------------------------------------------------------------------|----------------------------------------------------------------------------------------------------|-------------------|
| Introduction<br>Control Panel<br>Configuration<br>- SIP<br>- RTP<br>- PSTN<br>- Routing<br>(Licensing)<br>Logging<br>Statistics | Licensing License Manager Version 2.2 Current Product VG2000 Version 2.0 (Build 6395) License Type Trunk Units granted 1 Units available 7 Codecs G.723.1, G.729a, iLBC-20, eVRC, GSM-FR, G.711-Mu-Law, G.711-A-Law, iLE Available Licenses TestVLI026-1-NIMS-1.lic TestVLI027-1-NIMS-1.lic S0006531-1-NIMS-1.lic Install License Help | IC-30, G.726, AMR |

#### 6.2.2 Configure the SIP Interface.

SIP messages are exchanged between the VG2000 and Avaya Session Manager using the TCP transport protocol and **Port 5060**. Navigate to the **SIP Configuration screen** and configure the parameters as shown in the figure below. Under the **General** section, specify the IP address of the VG2000 in the **IP Address** field, set the **Port** field to **5060**, and enable **TCP** support. Under the **Outbound Proxy** section, set the **Transport** field to **TCP**, configure the **Host or IP Address** field to the IP address of SM-100 interface on the SES, and set the **Port** field to **5060**. Click **Save All**.

| NMS COMMUNICA                                                                                      | TIONS                                                                                                    | Vision Media Gateway 2.0                                                                      |
|----------------------------------------------------------------------------------------------------|----------------------------------------------------------------------------------------------------|-----------------------------------------------------------------------------------------------|
| Introduction<br>Control Panel<br>Configuration<br>SIP<br>- RTP<br>- PSTN<br>- Routing<br>Licensing | SIP Configuration<br>General<br>IP Address<br>Port<br>Enable TCP Support<br>Enable User ToUser<br>Header<br>Outbound Proxy | (65 162.27.80)<br>(5060)<br>(2)<br>(2)<br>(2)<br>(2)<br>(2)<br>(2)<br>(2)<br>(2)<br>(2)<br>(2 |
| Logging<br>Statistics                                                                              | Transport<br>Host or IP Address<br>Port<br><u>Help</u>                                                                     | (TCP ≥)<br>(93.120.221.156)<br>(5060)                                                         |

#### 6.2.3 Configure the RTP Interface.

Navigate to the **RTP Configuration** screen. Provide the IP network configuration associated with the RTP interface of the Vision Media Gateway. Accept the default **Base Port** of **8000** and enable **RFC 2833** support. Select codecs with the preferred priority. In these Application Notes **G.729a** and **G.711-Mu** have been used. Click **Save All**.

| NMS COMMUNICA                                                                                                  | TIONS                                                                                                    |                                                                                                 | V                            | /ision Med         | ia Gatew           | ay 2.0   |
|----------------------------------------------------------------------------------------------------|----------------------------------------------------------------------------------------------------|-------------------------------------------------------------------------------------------------|------------------------------|--------------------|--------------------|----------|
| Introduction<br>Control Panel<br>Configuration<br>SIP<br>PSTN<br>Routing<br>Licensing<br>Logging<br>Statistics | RTP Configuration<br>Module 0<br>IP Address<br>Network Mask<br>Gateway IP Address<br>Base Port<br>RFC 2833 support<br>Choose Codecs | (85.162.27.81)<br>(255.255.255.192)<br>(85.162.27.85)<br>8000<br>()<br>Priority 1<br>(G.729a) v | Priority 2<br>(G.711-Mu-Law) | Priority 3<br>None | Priority 4<br>None | Save All |
|                                                                                                    | <u>nop</u>                                                                                                    |                                                                                                 |                              |                    |                    |          |

#### 6.2.4 Configure the SS7 Interface.

Once the SIP and RTP interfaces are configured, configure the SS7 interface to the PSTN. Navigate in the **PSTN Configuration** screen; configure the SS7 facility as shown in the figure below. Configure **ISUP** in the **PSTN Type** field. In this configuration, the **Trunk Type** was configured for **T1** with **B8ZS** as **Line Coding** and the ESF frame type. Click **Save All**. Refer to **[9]** for additional information on configuring the SS7 interface.

| Introduction  | PSTN Configuration    | Save All                                  |
|---------------|-----------------------|-------------------------------------------|
| Control Panel | Module 0              |                                           |
| Configuration | PSTN Type             |                                           |
| DTD           | Trunk Type            |                                           |
| - RH          | XLaw                  | (MU_LAW 💌                                 |
| Routing       | Circuit Selection     | Least Recently Used 💌                     |
| Licensing     | Country               | USA                                       |
| Logging       | Trunk 0 Trunk 1 Trunk | 2 Trunk 3 Trunk 4 Trunk 5 Trunk 6 Trunk 7 |
| Statistics    | E1/T1 Configuration   |                                           |
|               | Line Code             | (B8ZS V)                                  |
|               | Frame Type            | ESF                                       |
|               | Multi-frame CRC       |                                           |
|               | Echo Cancellation     |                                           |
|               | Direction             | Bothway 💙                                 |
|               | Circuit Mask          | 0x00FFFFF                                 |
|               | Trunk Group ID        |                                           |
|               | Protocol              | ISDN V                                    |
|               | Transfer Enabled      |                                           |
|               | ISUP Configuration    |                                           |
|               | Starting Circuit Id   | •                                         |
|               | Digits to Collect     | 10                                        |

#### 6.2.5 Configure Call Routing.

Use the Vision Media Gateway **Routing** Configuration screen to create a set of routing rules for the gateway. Routing table entries include from and to (or calling and called) patterns that are matched against the calling and called addresses received for an incoming call. For each matched pattern set, the routing table specifies the outgoing call mode (for example, SIP to PSTN or PSTN to SIP) and the substitution pattern for constructing the outgoing from and to addresses from the incoming addresses for that call. Separate routing rules are also required for transferred calls. Patterns are specified as JavaScript regular expressions.

In this configuration, two routes were used to route calls between the SIP and PSTN networks and two routes were used to route transferred calls. Below is a brief description of each call route. When multiple routes exist with the same Mode value, the order of the routes is important. The routes with the lower IDs take precedence over the ones with a higher ID.

|                                                                                                    | TIONS                                                  |                                                                |                                                                   |                                                                                  |                                                                                         | V                                                                                       | ision Me                                                              | dia Gate                                 | wa | ay 2.0   |
|----------------------------------------------------------------------------------------------------|--------------------------------------------------------|----------------------------------------------------------------|-------------------------------------------------------------------|----------------------------------------------------------------------------------|-----------------------------------------------------------------------------------------|-----------------------------------------------------------------------------------------|-----------------------------------------------------------------------|------------------------------------------|----|----------|
| Introduction<br>Control Panel<br>Configuration<br>SIP<br>RTP<br>PSTN<br>Routing<br>Licensing<br>Logging<br>Statistics | ID           1.           2.           3.           4. | g Configuration Name ToAVP ToPBX-31xx Xfer-PBX-31xx Xfer-Avaya | Mode<br>pstn->sip<br>sip->pstn<br>transfer->pstn<br>transfer->sip | "To" incoming<br>852000('d")<br>sip:310('d)@.*<br>sip:310('d)@.*<br>sip:('d+)@.* | "To" outgoing<br>sip:\$1@avaya.com<br>847555110\$1<br>847555110\$1<br>sip:\$1@avaya.com | "From" incoming<br>trar 847555110(\d)<br>sip:(\d")@."<br>sip:(\d")@."<br>847555110(\d") | "From" outgoing<br>sip:310\$1@avaya<br>\$1<br>\$1<br>sip:310\$1@avaya | Options<br>com<br>none<br>com RBTonXFER= |    | Save All |
|                                                                                                    | Help                                                   | Add Modify                                                     | Delete                                                            | 9                                                                                |                                                                                         |                                                                                         | Update                                                                |                                          |    |          |

Route ID #1 To AVP (Avaya Voice Portal), PSTN  $\rightarrow$  SIP:

- The calling party dials 852 000 XXXX, the VG2000 will strip off the last 4 digits as stated in the "To Incoming" field. The VG2000 will then applies the rule of the "To outgoing" field and place the last 4 digits as a sip:XXXX@avaya.com message.
- For the called party 847 555 110X, the VG2000 will strip off the last digit as stated in the "From incoming" field. The VG2000 will then applies the rule of the "From outgoing" field and place the digit in a sip:310X@avaya.com message.

Route ID #2 To PBX-31xx, SIP  $\rightarrow$  PSTN:

• The calling party dials 310X, the VG2000 will strip off the last digit as stated in the "To Incoming" field. The VG2000 will then applies the rule of the "To outgoing" field and replace the 310X with 110X, to have a PSTN calling party of 847 555 110X.

MB; Reviewed: SPOC 2/16/2010 • For the called party, any # that is sent by the AVP, what will be used as the PSTN called party as it is.

Route ID #3 Xfer-PBX-31xx, TRANSFER  $\rightarrow$  PSTN:

- In the SIP Refer message from the AVP, The calling party field is 310X, the VG2000 will strip off the last digit as stated in the "To Incoming" field. The VG2000 will then applies the rule of the "To outgoing" field and re-place the 310X with 110X, to have a PSTN calling party of 847 555 110X.
- For the called party, any # that is sent by the AVP, what will be used as the PSTN called party as it is.

Route ID #4 Xfer-to-Avaya, TRANSFER  $\rightarrow$  SIP:

- The transfer party is to AVP, any 4 digits that is sent to the VG2000 in the "To Incoming" field, will be copied and pasted into "To outgoing" field and as the 4 digits in the sip:XXXX@avaya.com message.
- For the called party 847 555 110X, the VG2000 will strip off the last digit as stated in the "From incoming" field. The VG2000 will then applies the rule of the "From outgoing" field and place the digit in a sip:310X@avaya.com message. The option **RBTonXFER**=, allows for ring back to played to the sip phone during call progress.

# 7. Configure NMS Communications Vision Signaling Server

This section provides the procedures for configuring the Vision Signaling Server (VS5000). The procedures require two distinct operations:

- Configuring the Vision Signaling Server IP network parameters
- Configuring the Vision Signaling Server SS7 network interface

#### 7.1 Configure the IP Network Parameters

The Visions Signaling Server IP network configuration is managed by scripts and the procedures are described in **[8**].

### 7.2 Configure SS7 Interface

The Vision Signaling Server network configuration is based on two configuration files:

- *txcfg1.txt*: TDM configuration file, which defines the physical characteristics of the T1/E1 trunks.
- *ss7\_config\_default.xml*: SS7 configuration, which defines the SS7 network configuration including signaling links, link sets, routes, and circuit groups.

The configuration files used during testing are contained in the appendix of this document. Refer to [10] for information on how to configure these files.

## 8. Verification Steps

This section provides the verification steps that may be performed to verify that the Voice Portal can establish calls to the PSTN through the Vision Media Gateway.

### 8.1 SIP Monitoring on Session Manager

Expand the Session Manager menu on the left and click SIP Monitoring. Verify that none of the links to the defined SIP entities are down, indicating that they are all reachable for call routing.

| AVAYA                                                                                                    | Avaya Aura                                                                                                    | a System M                                          | Welcome, <b>admin</b> Last Logged on at Dec. 04,<br>2009 16:23 PM<br>Help <b>Log off</b> |                                               |   |  |  |  |
|----------------------------------------------------------------------------------------------------|----------------------------------------------------------------------------------------------------|-----------------------------------------------------|------------------------------------------------------------------------------------------|-----------------------------------------------|---|--|--|--|
| Home / Session Manager / SIP Mor                                                                                                    | nitoring                                                                                                    |                                                     |                                                                                          |                                               |   |  |  |  |
| <ul> <li>Asset Management</li> <li>User Management</li> <li>Monitoring</li> <li>Network Routing Policy</li> <li>Security</li> </ul> | SIP Entity<br>This page provides<br>Entity Link St<br>Refresh                                                                            | Link Monite<br>a summary of Sec<br>atus for All Sec | oring Status S<br>ssion Manager SIP entit<br>ssion Manager Inst                          | ummary<br>y link monitoring status.<br>tances |   |  |  |  |
| <ul> <li>Applications</li> <li>Settings</li> </ul>                                                                                  | Session Entity Links Entity Links SIP Entities - SIP Entities<br>Manager Name Down/Total Partially Down Monitoring Not Started Monitored |                                                     |                                                                                          |                                               |   |  |  |  |
| -<br>▼Session Manager                                                                                                    | <u>asm</u>                                                                                                    | (0/3)                                               | 0                                                                                        | 0                                             | 0 |  |  |  |
| Session Manager<br>Administration<br>System State Administration                                                                    | All Monitored SIP Entities                                                                                                    |                                                     |                                                                                          |                                               |   |  |  |  |
| Security Module Status                                                                                                    | Refresh                                                                                                    |                                                     |                                                                                          |                                               |   |  |  |  |
| Data Replication Status                                                                                                    | 3 Items                                                                                                    |                                                     | Filter: Enable                                                                           |                                               |   |  |  |  |
| Local Host Name Resolution SIP Entity Name                                                                                          |                                                                                                    |                                                     |                                                                                          |                                               |   |  |  |  |
| SIP Firewall Coofiguration                                                                                                    | <u>CM-58730</u>                                                                                                    |                                                     |                                                                                          |                                               |   |  |  |  |
| SIP Monitoring                                                                                                    | <u>VG2000</u>                                                                                                    |                                                     |                                                                                          |                                               |   |  |  |  |
| Tracer Configuration                                                                                                    | YoicePortal                                                                                                    |                                                     |                                                                                          |                                               |   |  |  |  |

### 8.2 Voice Portal Monitoring – System Monitor

From the VPMS web interface, verify that the MPP servers are online and running and there are no alarms associated with VP system, in the **System Monitor** page shown **below**.

|                |                                                                                                    |                                                                                                    |                                                                                                    |                                                                                                    |                                                                                                    |                                                                                                    | Last logge                                                                                                    | d in 20                                                                                                    | Wel                                                                                                    | come,<br>9 at 14:                                                                                                    | vpadmin<br>32:32 IST                                                                                                    |
|----------------|----------------------------------------------------------------------------------------------------|----------------------------------------------------------------------------------------------------|----------------------------------------------------------------------------------------------------|----------------------------------------------------------------------------------------------------|----------------------------------------------------------------------------------------------------|----------------------------------------------------------------------------------------------------|----------------------------------------------------------------------------------------------------|----------------------------------------------------------------------------------------------------|----------------------------------------------------------------------------------------------------|----------------------------------------------------------------------------------------------------|----------------------------------------------------------------------------------------------------|
|                |                                                                                                    |                                                                                                    |                                                                                                    |                                                                                                    |                                                                                                    |                                                                                                    | <b>ff</b> H                                                                                                    | lome                                                                                                    | <b>?.</b> He                                                                                                    | elp (                                                                                                    | 3 Logoff                                                                                                    |
| You are her    | e: <u>Hor</u>                                                                                                    | ne > R                                                                                                    | eal-Time I                                                                                                    | Monitori                                                                                                    | ng > Syste                                                                                                    | em Monito                                                                                                    | or                                                                                                    |                                                                                                    |                                                                                                    |                                                                                                    |                                                                                                    |
| System         | ı Mo                                                                                                    | onita                                                                                                    | or (04/                                                                                                    | 12/09                                                                                                    | 9 16:52                                                                                                    | :06 GM                                                                                                    | IT)                                                                                                    |                                                                                                    |                                                                                                    | to Unio                                                                                                    | Refresh                                                                                                    |
| systems the    | iispiay<br>at you                                                                                                    | have c                                                                                                    | onfigured                                                                                                    | . For inf                                                                                                    | ormation                                                                                                    | about the                                                                                                    | e colored a                                                                                                    | us any<br>Ilarm s                                                                                                    | ymbol                                                                                                    | s, click                                                                                                    | Help.                                                                                                    |
| Summary        |                                                                                                    | licePort                                                                                                    | al Details                                                                                                    |                                                                                                    |                                                                                                    |                                                                                                    | Last                                                                                                    | Poll: C                                                                                                    | 4/12/0                                                                                                    | 19 16:5                                                                                                    | 2:04 GMT                                                                                                    |
| Server<br>Name | Туре                                                                                                    | Mode                                                                                                    | State                                                                                                    | Config                                                                                                    | Ca<br>Current I                                                                                                    | I <b>II Capac</b><br>Licensed                                                                                                    | <b>ity</b><br>Maximum                                                                                                    | Act<br>Ca<br>In                                                                                                    | t <b>ive</b><br>I <b>lls</b><br>Out                                                                                                    | Calls<br>Today                                                                                                    | Alarms                                                                                                    |
| <u>VPMS</u>    | VPMS                                                                                                    |                                                                                                    |                                                                                                    |                                                                                                    |                                                                                                    |                                                                                                    |                                                                                                    |                                                                                                    |                                                                                                    |                                                                                                    |                                                                                                    |
| <u>mpp1</u>    | MPP                                                                                                    | Online                                                                                                    | Running                                                                                                    | ок                                                                                                    | 20                                                                                                    | 20                                                                                                    | 20                                                                                                    | 0                                                                                                    | 0                                                                                                    | 3                                                                                                    |                                                                                                    |
| <u>mpp2</u>    | MPP                                                                                                    | Online                                                                                                    | Running                                                                                                    | Јок                                                                                                    | 20                                                                                                    | 20                                                                                                    | 20                                                                                                    | 0                                                                                                    | 0                                                                                                    | 8                                                                                                    |                                                                                                    |
| Summary        | VP                                                                                                    |                                                                                                    |                                                                                                    |                                                                                                    | 40                                                                                                    | 40                                                                                                    | 40                                                                                                    | 0                                                                                                    | 0                                                                                                    | 11                                                                                                    |                                                                                                    |
| Help           |                                                                                                    |                                                                                                    |                                                                                                    |                                                                                                    |                                                                                                    |                                                                                                    |                                                                                                    |                                                                                                    |                                                                                                    |                                                                                                    |                                                                                                    |
|                | You are her<br>System<br>This page d<br>systems that<br>Summary<br>Server<br>Name<br>VPMS<br>mpp1<br>mpp2<br>Summary<br>Help | You are here: Hor<br>System Mo<br>This page display<br>systems that you<br>Summary Vo<br>Server Type<br>VPMS VPMS<br>MPD1 MPP<br>MPD2 MPP<br>Summary VP<br>Help | You are here: Home > Re<br>System Monito<br>This page displays the co<br>systems that you have of<br>Summary VoicePort<br>Server Type Mode<br>VPMS VPMS<br>mpp1 MPP Online<br>mpp2 MPP Online<br>Summary VP<br>Help | You are here: Home > Real-Time I<br>System Monitor (04/<br>This page displays the current sta<br>systems that you have configured<br>Summary VoicePortal Details<br>Server Type Mode State<br>VPMS VPMS<br>mpp1 MPP Online Running<br>mpp2 MPP Online Running<br>Summary VP<br>Help | You are here: <u>Home</u> > Real-Time Monitori<br><b>System Monitor</b> (04/12/09)<br>This page displays the current state of the<br>systems that you have configured. For inf<br>Summary VoicePortal Details<br>VPMS VPMS<br><u>mpp1 MPP Online Running OK</u><br><u>mpp2 MPP Online Running OK</u><br><b>Summary VP</b><br>Help | You are here: Home > Real-Time Monitoring > Syste<br>System Monitor (04/12/09 16:52<br>This page displays the current state of the local Vois<br>systems that you have configured. For information<br>Summary VoicePortal Details<br>Server Type Mode State Config Car<br>VPMS VPMS<br>mpp1 MPP Online Running OK 20<br>mpp2 MPP Online Running OK 20<br>Summary VP 40<br>Help | You are here: Home > Real-Time Monitoring > System Monitor         System Monitor (04/12/09 16:52:06 GM         This page displays the current state of the local Voice Portal systems that you have configured. For information about the         Summary       VoicePortal Details         Server       Type Mode State       Config         VPMS       VPMS         mpp1       MPP Online Running       OK       20         MPP       Online Running       OK       20       20         Summary       VP       40       40       40 | Exact logge         If P         You are here: Home > Real-Time Monitoring > System Monitor         System Monitor (04/12/09 16:52:06 GMT)         This page displays the current state of the local Voice Portal system of systems that you have configured. For information about the colored of the local Voice Portal system of the local Voice Portal system of the local Voice Portal Details         Summary       VoicePortal Details         VPMS       VPMS         Mpp1       MPP Online Running       OK       20       20         Mp2       MPP Online Running       OK       20       20         Mp2       MPP Online Running       OK       20       20         Mp2       MPP Online Running       OK       20       20         Mp3       VP       40       40       40 | Last logged in 20         Image: Control of the local voice Portal system plus and systems that you have configured. For information about the colored alarm systems that you have configured. For information about the colored alarm systems that you have configured. For information about | Well       Last logged in 20/10/01       At Nom       At Nom       You are here:     Home       > Real-Time Monitoring > System Monitor | Welcome,<br>Last logged in 20/10/09 at 14:         At Mom       ?.Hap       ()         At Mom       ?.Hap       ()         You are here:       Home       ?.Rap       ()         System Monitor       ()       ()       ()       ()         Mana       ?.Hap       ()       ()       ()         System Monitor       ()       ()       ()       ()       ()         Mana       ?.Hap       ()       ()       ()       ()       ()       ()       ()       ()       ()       ()       ()       ()       ()       ()       ()       ()       ()       ()       ()       ()       ()       ()       ()       ()       ()       ()       ()       ()       ()       ()       ()       ()       ()       ()       ()       ()       ()       ()       ()       ()       ()       ()       ()       ()       ()       ()       ()       ()       ()       ()       ()       ()       ()       ()       ()       ()       ()       ()       ()       ()       ()       ()       ()       ()       ()       ()       ()       ()       ()       () <th< th=""></th<> |

### 8.3 Voice Portal Monitoring – Port Distribution

From the VPMS web interface, verify that the ports on the MPP servers are in-service in the **Port Distribution** page shown below.

| Αναγα                            |                            |                                                |                     |                    | Welcome, vpadmin<br>Last lagged in 20/10/09 at 14:32:32 (ST |
|----------------------------------|----------------------------|------------------------------------------------|---------------------|--------------------|-------------------------------------------------------------|
| Voice Portal 5.0 (VoicePortal)   |                            |                                                |                     |                    | 🚮 Hame 📪 Help 👩 Lagalí                                      |
| Expand All   Collabse All        | Maria and Barras Harras    | N. Devil Time Macharine N. Devil District Ver- |                     |                    |                                                             |
| ▼ User Management                | rou ale liele: <u>name</u> | > Rear time Handoing > Fait Datroatan          |                     |                    | -                                                           |
| Rales                            | Port Distrib               | ution (04/12/09 16:53:46 G                     | MT)                 |                    | •                                                           |
| Users<br>Logis Options           | POLEDISCHE                 | 44011 (04) 12/09 10:33:40 4                    |                     |                    | Refresh                                                     |
| * Real-Time Monitoring           |                            |                                                |                     | 1                  |                                                             |
| System Manitar                   | This page display          | is information about how the telephony         | y resources have be | een distributed to | the MPPs, you configure the telephony                       |
| Part Distribution                | resources on the           | vore connections page.                         |                     |                    |                                                             |
| ▼ System Maintenance             | Total Ports: 40            | ,                                              | Last Ball: 04/12/09 | 9 16/52/51 GMT     |                                                             |
| Audit Lag Viewer<br>Trace Viewer | Dort * Modo * St           | nata Davt Crown * Drotocal *                   | Current Allocation  | Pace Allocation    |                                                             |
| Lag Viewer                       | t Oalias Is                | ace port Group + protocor + p                  | current Anocation   | base Anocadon      |                                                             |
| Alaim Managei                    | <u>I</u> Online In         | service sessionManager SIP_Trunk               | mppi                |                    |                                                             |
| MPP Manager                      | <u>2</u> Online In         | service SessionManager SIP_Irunk               | mpp1                |                    |                                                             |
| Software Upgrade                 | <u>3</u> Online In         | service SessionManager SIP_Trunk               | mpp1                |                    |                                                             |
| System Backup                    | <u>4</u> Online In         | service SessionManager SIP_Trunk               | mpp1                |                    |                                                             |
| Alarm Cades                      | <u>5</u> Online In         | service SessionManager SIP_Trunk               | mpp1                |                    |                                                             |
| Alarm/Lag Options                | <u>6</u> Online In         | service SessionManager SIP_Trunk               | mpp1                |                    |                                                             |
| MPP Servers                      | <u>7</u> Online In         | service SessionManager SIP_Trunk               | mpp1                |                    |                                                             |
| Report Data                      | 8 Online In                | service SessionManager SIP Trunk               | mpp1                |                    |                                                             |
| SNMP<br>Speech Servers           | 9 Online In                | service SessionManager SIP Trunk               | mpp1                |                    |                                                             |
| VaIP Cannections                 | 10 Online In               | service SessionManager SID Trunk               | mont                |                    |                                                             |
| VPMS Servers                     | 11 Online In               | service SessionManager SIP_Truck               | mpp1                |                    |                                                             |
| Certificates                     | II Online In               | . service sessionmanager SIP_Trunk             | inpp1               |                    |                                                             |
| Licensing                        | 12 Online In               | service SessionManager SIP_Irunk               | mpp1                |                    |                                                             |
| * Reports                        | <u>13</u> Online In        | service SessionManager SIP_Trunk               | mpp1                |                    |                                                             |
| Custam                           | <u>14</u> Online In        | i service SessionManager SIP_Trunk             | mpp1                |                    |                                                             |
| Scheduled                        | <u>15</u> Online In        | i service SessionManager SIP_Trunk             | mpp1                |                    |                                                             |
|                                  | <u>16</u> Online In        | i service SessionManager SIP_Trunk             | mpp1                |                    |                                                             |
|                                  | <u>17</u> Online In        | service SessionManager SIP_Trunk               | mpp1                |                    |                                                             |
|                                  | 18 Online In               | service SessionManager SIP Trunk               | mpp1                |                    |                                                             |
|                                  | 19 Online In               | service SessionManager SIP Trunk               | mpp1                |                    |                                                             |
|                                  | 20 Online In               | service SessionManager SIP Trunk               | mpp1                |                    |                                                             |
|                                  | 1 Online In                | service SessionManager SIP Trunk               | mpp2                |                    |                                                             |
|                                  | 2 Online In                | service CossionManager of _frank               |                     |                    |                                                             |
|                                  |                            | service SessionManager SIP_Trunk               | mpp2                |                    |                                                             |
|                                  | 3 Online In                | service SessionManager SIP_Trunk               | mppz                |                    |                                                             |
|                                  | 4 Online In                | service SessionManager SIP_Irunk               | mpp2                |                    |                                                             |
|                                  | 5 Online In                | service SessionManager SIP_Trunk               | mpp2                |                    |                                                             |
|                                  | <u>6</u> Online In         | service SessionManager SIP_Trunk               | mpp2                |                    |                                                             |
|                                  | <u>7</u> Online In         | service SessionManager SIP_Trunk               | mpp2                |                    |                                                             |
|                                  | <u>8</u> Online In         | i service SessionManager SIP_Trunk             | mpp2                |                    |                                                             |
|                                  | <u>9</u> Online In         | service SessionManager SIP_Trunk               | mpp2                |                    |                                                             |
|                                  | <u>10</u> Online In        | i service SessionManager SIP_Trunk             | mpp2                |                    |                                                             |
|                                  | 11 Online In               | service SessionManager SIP Trunk               | mpp2                |                    |                                                             |
|                                  | 12 Online In               | service SessionManager SIP Trunk               | mpp2                |                    |                                                             |
|                                  | 13 Online In               | service SessionManager SIP Trunk               | mpp2                |                    |                                                             |
|                                  | 14 Online In               | service SessionManager SID Truck               | mnn2                |                    |                                                             |
|                                  | 15 A-line 11               | comico SocciooManager CID Trust                | man2                |                    |                                                             |
|                                  | 15 Online In               | service session manager SIP_Trunk              | mpp2                |                    |                                                             |
|                                  | 16 Online In               | service sessionManager SIP_Trunk               | mpp2                |                    |                                                             |
|                                  | <u>17</u> Online In        | service SessionManager SIP_Trunk               | mpp2                |                    |                                                             |
|                                  | <u>18</u> Online In        | service SessionManager SIP_Trunk               | mpp2                |                    |                                                             |
|                                  | <u>19</u> Online In        | service SessionManager SIP_Trunk               | mpp2                |                    |                                                             |
|                                  | <u>20</u> Online In        | service SessionManager SIP_Trunk               | mpp2                |                    |                                                             |

## 8.4 VG2000 PSTN Channel Verification

From the Configuration Manager of the Vision Media Gateway, navigate to the **Control Panel** and verify that SS7 interface and channels are in-service as shown in the following figure. The checkboxes are enabled so that the system comes up automatically after rebooting or cycling power.

| NMS COMMUNICA                                                                                                    | CATIONS Vision Media Gateway 2                                                                                                    |                                                                                                    |               |             |  |  |  | ay 2.0   |  |
|----------------------------------------------------------------------------------------------------|----------------------------------------------------------------------------------------------------|----------------------------------------------------------------------------------------------------|---------------|-------------|--|--|--|----------|--|
| Introduction<br>Control Panel<br>Configuration<br>SIP<br>RTP<br>PSTN<br>Routing<br>Licensing<br>Logging<br>Statistics | Control Panel Gateway SIP Stack Module 0 Gateway Gateway Module 0 Gateway Gateway Module 0 Gateway Gateway Gat | Stop<br>Stop<br>Stop<br>Stat Block<br>Start Block<br>Start Block<br>Start Block<br>Start Block<br>Start Block<br>Start Block<br>Start Block<br>Start Block<br>Start Block | t more status | 1 2 3 4 5 6 |  |  |  | 22 23 24 |  |
|                                                                                                    | <u>Help</u>                                                                                                    |                                                                                                    |               |             |  |  |  |          |  |

## 8.5 Functional Verification

From a phone on the PSTN, place a call to an application on Voice Portal. Verify that the call is established successfully and that the proper greeting is provided. Transfer the call to another user.

# 9. Interoperability Compliance Testing

This section describes the interoperability compliance testing used to verify calls between Avaya Voice Portal and the PSTN through the NMS Communications Vision Media Gateway, which served as a SIP-to-PSTN gateway. This section covers the general test approach and the test results.

## 9.1 General Test Approach

The interoperability compliance test included feature, serviceability, and performance load testing. The feature testing focused on verifying the following:

- Placing calls from the Avaya SIP-based network to the PSTN
- Placing calls from the PSTN to Avaya Voice Portal
- Call transfers from Voice Portal to users on the PSTN and the Avaya SIP-based network
- Performing Blind, Supervised, and Bridged call transfers from Voice Portal to users on the PSTN and Avaya SIP-based network
- Sending UUI during call transfers from Voice Portal to the PSTN
- Receiving UUI from the PSTN to Voice Portal

The serviceability testing focused on verifying the ability of the VG2000 and VS5000 to recover from adverse conditions, such as power failures and disconnecting cables from the IP network.

### 9.2 Test Results

All test cases passed. Avaya Voice Portal was successful in establishing and transferring calls to users on the PSTN through the NMS Communications Vision Media Gateway.

## 10. Conclusion

As illustrated in these Application Notes, NMS Vision Media Gateway VG2000 can interoperate with Avaya Aura<sup>™</sup> Voice Portal with Avaya Aura<sup>™</sup> Session Manager using SIP trunks. The test used G711 and G729 codecs as media encoding.

## 11. Additional References

Avaya references, available at <u>http://support.avaya.com</u> Avaya Aura<sup>™</sup> Communication Manager:

- 1. Administering Avaya Aura<sup>™</sup> Communication Manager, Doc ID 03-300509
- 2. SIP Support in Avaya Aura<sup>™</sup> Communication Manager Running on Avaya S8xxx Servers, Doc ID 555-245-206

Avaya Aura<sup>™</sup> Session Manager & Aura<sup>™</sup> System Manager:

- 3. Installing and Administering Avaya Aura<sup>™</sup> Session Manager document id 03-603324
- 4. Avaya Aura<sup>™</sup> Session Manager Overview, Doc ID 03-603323
- 5. Maintaining and Troubleshooting Avaya Aura<sup>™</sup> Session Manager, Doc ID 03-603325
- 6. Installing the Avaya S8510 Server Family and Its Components

Avaya Aura<sup>TM</sup> Voice Portal:

- 7. Administering Voice Portal
- NMS Communications references available at http://www.nmscommunications.com
  - 8. Installing the Vision Server SR1500 Version 1.1, July 2008, Document ID 9000-62494-11.
  - 9. Vision Media Gateway Configuration and Administration Manual Version 1.1, June 2008 Document ID 9000-62701-11.
  - 10. *Installing the Vision VS 5000 Signaling Server*, Document ID 9000-62672-11, Version 1.1, June 2007.

## 12. APPENDIX

In this section are presented the relevant configuration files for the devices used in the DevConnect compliance testing.

## 12.1 VG2000 configuration file

Here follows the sample configuration file for the NMS VG2000.

```
#Wed Sep 30 11:33:41 CDT 2009
mod.0.trunk.1.immediatestart=0
mod.0.trunk.3.timewaitdial=500
route.4.mode=4
mod.0.trunk.5.isdn.side=user
mod.0.trunk.1.isdn.side=user
log.Isup.Debug=0
mod.0.trunk.5.isdn.primary=5
mod.0.trunk.3.cas.variant=ss50
route.1.opt=
log.Session.ObjState=1
mod.0.trunk.2.RTCdigitnumber=9
log.Controller.CtaApi=0
log.IpTrunk.Timer=0
mod.0.trunk.7.signalingmethod=0
mod.0.trunk.7.isdn.backup=0
route.3.to.out=847555$1
mod.0.trunk.1.linecode=B8ZS
route.6.from.in=847555110(\\d*)
mod.0.trunk.5.direction=Bothway
mod.0.trunk.1.direction=Bothway
mod.0.trunk.length=8
mod.0.trunk.4.decadicsignalmethod=0
route.4.from.out=$1
log.Session.Error=1
mod.0.trunk.4.isup.waitdigits=2000
log.Gateway.Component=0
log.Timer.Info=1
log.IpTrunk.NmsApi=0
mod.0.trunk.1.cas.varparam.length=0
route.4.to.in=sip\:310(\\d)@.*
route.6.name=Xfer-to-Avaya
sip.tcp=1
log.Cas.Info=1
mod.0.trunk.2.transferEnabled=0
mod.0.trunk.4.direction=Bothway
mod.0.trunk.2.trunkgrpId=0
log.Port.Error=1
route.0.to.in=sip\:(847555\\d+)@.*
mod.0.trunk.5.autostart=0
route.0.from.out=$1
mod.0.trunk.1.autostart=0
log.Session.Info=1
mod.0.trunk.0.dialpulsemethod=0
route.length=7
log.Timer.Warn=1
route.0.opt=
sip.outproxy.transport=tcp
mod.0.trunk.4.isup.digits=10
log.Trunk.Timer=0
```

MB; Reviewed: SPOC 2/16/2010

Solution & Interoperability Test Lab Application Notes ©2010 Avaya Inc. All Rights Reserved.

route.4.to.out=847555110\$1 log.Cas.Warn=1 log.Timer.ObjCmd=0 log.Board.Timer=0 log.Port.ObjEvt=1 mod.0.trunk.4.ANINumber=8 mod.0.trunk.0.ANINumber=8 mod.0.trunk.3.signalingmethod=0 log.Session.Warn=1 mod.0.trunk.7.trunkgrpId=0 mod.0.trunk.3.dialpulsemethod=0 mod.0.trunk.7.isup.circstart=169 mod.0.trunk.0.answerGroupA=0 mod.0.rtp.codec4=-1 mod.0.rtp.codec3=-1 mod.0.trunk.7.RTCdigitnumber=9 mod.0.trunk.7.ANINumber=8 mod.0.rtp.codec2=0 mod.0.trunk.7.sendanididwink=0 mod.0.rtp.codec1=18 mod.0.trunk.5.mode=ISUP log.Cas.Error=1 mod.0.trunk.7.linecode=B8ZS log.Isup.Info=1 mod.0.trunk.7.isdn.primary=7 log.Gateway.CtaApi=0 mod.0.trunk.2.echo=1 route.3.mode=4 mod.0.trunk.7.decadicsignalmethod=0 mod.0.trunk.1.circmask=0x00FFFFFF route.3.to.in=sip\:(110\\d)@.\* mod.0.trunk.2.CIDsupport=0 log.Trunk.ObjCmd=0 log.Isup.Warn=1 mod.0.trunk.3.linecode=B8ZS mod.0.trunk.3.isup.waitdigits=2000 mod.0.trunk.5.cas.varparam.length=0 mod.0.trunk.0.timewaitdial=500 mod.0.trunk.2.mfcrc=1 mod.0.trunk.1.isdn.intid=1 route.6.from.out=sip\:310\$1@avaya.com mod.0.trunk.2.isdn.primary=2 log.Port.NmsApi=1 mod.0.trunk.1.transferEnabled=0 mod.0.trunk.3.immediatestart=0 log.Isup.Error=1 log.Isdn.Info=1 mod.0.trunk.4.networkside=0 log.Gateway.Debug=0 route.4.from.in=sip\:(\\d\*)@.\* mod.0.trunk.4.RTCdigitnumber=9 route.5.name=Xfer-PBX-31xx mod.0.trunk.4.sendanididwink=0 mod.0.trunk.7.CIDsupport=0 log.Board.ObjCmd=0 log.Cas.NmsEvent=0 log.Timer.ObjEvt=0 log.Session.CtaApi=1 route.0.from.in=sip\:(\\d\*)@.\* route.2.from.out=sip\:310\$1@avaya.com sip.outproxy.addr=193.120.221.156 mod.0.trunk.6.isdn.intid=6

MB; Reviewed: SPOC 2/16/2010

Solution & Interoperability Test Lab Application Notes ©2010 Avaya Inc. All Rights Reserved. 53 of 71 VG2KSS7-VP-SM log.Isdn.Warn=1 mod.0.trunk.0.isup.circstart=1 mod.0.trunk.6.isdn.variant=20 mod.0.trunk.2.signalingmethod=0 mod.0.trunk.2.expectanididwink=0 mod.0.trunktype=T1 mod.0.trunk.0.decadicsignalmethod=0 mod.0.trunk.0.isdn.backup=0 mod.0.trunk.2.answerGroupA=0 route.6.to.in=sip\:(\\d+)@.\* log.Session.Timer=0 mod.0.trunk.0.cas.variant=ss50 sip.outproxy.port=5060 mod.0.trunk.0.isdn.variant=20 mod.0.trunk.1.DIDNumber=7 mod.0.trunk.4.isdn.backup=0 mod.0.trunk.5.mfcrc=1 mod.0.trunk.0.immediatestart=0 log.Isdn.Debug=0 mod.0.trunk.1.frametype=ESF log.IpTrunk.CtaApi=0 log.Trunk.CtaApi=0 mod.0.trunk.4.mode=ISUP log.Controller.Info=1 mod.0.trunk.4.cas.variant=ss50 log.Port.Timer=0 mod.0.trunk.1.expectanididwink=0 log.SipStack.ObjCmd=0 mod.0.xlaw=MU LAW log.Trunk.ObjEvt=0 mod.0.trunk.1.mfcrc=1 mod.0.trunk.1.RTCdigitnumber=9 log.IpTrunk.NmsEvent=0 mod.0.trunk.4.DIDNumber=7 mod.0.trunk.0.DIDNumber=7 log.Port.Info=1 mod.0.trunk.1.sendanididwink=0 log.Board.NmsEvent=0 mod.0.trunk.1.echo=1 log.Timer.NmsApi=0 mod.0.trunk.4.frametype=ESF route.2.mode=1 mod.0.trunk.0.frametype=ESF mod.0.trunk.2.timewaitdial=500 mod.0.trunk.5.trunkgrpId=0 mod.0.trunk.3.circmask=0x00FFFFFF log.Trunk.Info=1 log.Cas.ObjState=0 log.MediaPort.Info=1 log.MediaPort.NmsEvent=0 log.Controller.Warn=1 mod.0.trunk.4.isdn.primary=4 route.1.to.out=\$1 log.Port.Warn=1 log.Board.ObjEvt=0 mod.0.trunk.2.signalingtype=0 log.Cas.Timer=0 log.Trunk.Warn=1 mod.0.trunk.7.dialpulsemethod=0 log.MediaPort.Warn=1 log.SipStack.Component=0 mod.0.trunk.4.isdn.side=user

MB; Reviewed: SPOC 2/16/2010

Solution & Interoperability Test Lab Application Notes ©2010 Avaya Inc. All Rights Reserved. 54 of 71 VG2KSS7-VP-SM mod.0.trunk.0.isdn.side=user mod.0.trunk.3.decadicsignalmethod=0 mod.0.pstntype=ISUP route.4.name=ToPBX-31xx mod.0.trunk.5.isup.digits=10 log.Timer.Debug=0 mod.0.trunk.0.CIDsupport=0 mod.0.trunk.0.cas.varparam.length=0 log.Isup.ObjCmd=0 log.Trunk.NmsApi=0 route.2.from.in=847555110(\\d) mod.0.trunk.7.isdn.side=user mod.0.trunk.3.isdn.side=user mod.0.trunk.0.direction=Bothway mod.0.trunk.0.isup.digits=10 mod.0.trunk.1.signalingtype=0 log.IpTrunk.ObjState=0 log.Board.ObjState=0 mod.0.trunk.6.isup.circstart=145 mod.0.trunk.5.answerGroupA=0 log.Gateway.Error=1 log.SipStack.ObjEvt=0 mod.0.trunk.6.sendanididwink=0 mod.0.trunk.7.isup.waitdigits=2000 mod.0.trunk.5.CIDsupport=0 mod.0.trunk.7.direction=Bothway mod.0.trunk.3.direction=Bothway mod.0.trunk.3.isdn.variant=20 mod.0.trunk.7.expectanididwink=0 log.Isup.Timer=0 log.MediaPort.ObjState=0 log.Board.NmsApi=0 log.Port.CtaApi=1 mod.0.trunk.5.transferEnabled=0 mod.0.trunk.4.isdn.intid=4 mod.0.trunk.4.autostart=0 mod.0.trunk.0.autostart=0 log.Isdn.NmsEvent=0 mod.0.trunk.6.immediatestart=0 mod.0.trunk.3.mode=ISUP mod.0.trunk.0.signalingtype=0 mod.0.trunk.7.autostart=0 mod.0.trunk.0.echo=1 mod.0.trunk.3.autostart=0 mod.0.trunk.3.ANINumber=8 mod.0.trunk.1.networkside=0 mod.0.trunk.5.circmask=0x00FFFFFF mod.0.trunk.5.timewaitdial=500 mod.0.trunk.4.linecode=B8ZS mod.0.trunk.7.echo=1 route.1.mode=4 log.IpTrunk.Component=0 mod.0.trunk.6.expectanididwink=0 mod.0.trunk.6.signalingmethod=0 log.Isdn.Error=1 mod.0.rtp.port=8000 mod.0.trunk.6.decadicsignalmethod=0 mod.0.trunk.6.ANINumber=8 mod.0.trunk.5.networkside=0 mod.0.trunk.3.isup.circstart=73 mod.0.trunk.2.ANINumber=8 mod.0.trunk.6.dialpulsemethod=0

MB; Reviewed: SPOC 2/16/2010

route.5.to.out=847555110\$1 mod.0.trunk.3.RTCdigitnumber=9 mod.0.trunk.3.sendanididwink=0 mod.0.trunk.3.cas.varparam.length=0 mod.0.trunk.0.linecode=B8ZS log.SipStack.NmsApi=0 log.Isup.ObjEvt=0 mod.0.trunk.4.cas.varparam.length=0 mod.0.trunk.7.signalingtype=0 mod.0.trunk.1.isdn.primary=1 mod.0.rtp.gateway=65.162.27.65 mod.0.trunk.0.networkside=0 log.MediaPort.Debug=0 mod.0.trunk.3.trunkgrpId=0 mod.0.rtp.mask=255.255.255.192 mod.0.trunk.5.expectanididwink=0 route.3.name=ToPBX-4 mod.0.trunk.1.isdn.backup=0 log.Cas.ObjCmd=0 mod.0.trunk.7.answerGroupA=0 sip.ip=65.162.27.80 log.Isdn.ObjState=0 mod.0.trunk.1.cas.variant=ss50 log.Timer.CtaApi=0 mod.0.trunk.6.isup.waitdigits=2000 log.MediaPort.ObjCmd=0 mod.0.trunk.5.isdn.variant=20 mod.0.trunk.5.isdn.backup=0 log.Timer.Component=0 log.SipStack.Info=1 mod.0.trunk.6.signalingtype=0 mod.0.trunk.4.transferEnabled=0 log.Timer.Error=1 mod.0.trunk.5.cas.variant=ss50 mod.0.trunk.0.RTCdigitnumber=9 mod.0.trunk.0.sendanididwink=0 mod.0.trunk.2.dialpulsemethod=0 sys.version=2.0 log.Isup.NmsApi=0 log.SipStack.Warn=1 mod.0.trunk.7.timewaitdial=500 mod.0.trunk.2.mode=ISUP mod.0.boardtype=CG 6565 mod.0.trunk.7.circmask=0x00FFFFFF log.Isdn.ObjCmd=0 mod.0.trunk.5.signalingmethod=0 mod.0.trunk.6.linecode=B8ZS route.2.to.in=852000(\\d\*) mod.0.trunk.3.CIDsupport=0 mod.0.trunk.6.echo=1 mod.0.trunk.7.cas.varparam.length=0 route.0.mode=7 log.Gateway.Timer=0 mod.0.trunk.2.isdn.intid=2 mod.0.trunk.3.isdn.primary=3 mod.0.trunk.2.isup.waitdigits=2000 log.SipStack.Debug=0 log.Controller.Debug=0 mod.0.trunk.6.isup.digits=10 mod.0.trunk.2.linecode=B8ZS mod.0.trunk.7.DIDNumber=7 mod.0.trunk.3.DIDNumber=7

MB; Reviewed: SPOC 2/16/2010

Solution & Interoperability Test Lab Application Notes ©2010 Avaya Inc. All Rights Reserved. 56 of 71 VG2KSS7-VP-SM log.Cas.ObjEvt=0 mod.0.trunk.0.transferEnabled=0 log.Controller.ObjCmd=0 route.5.from.out=\$1 log.Board.CtaApi=0 mod.0.trunk.7.frametype=ESF mod.0.trunk.3.frametype=ESF route.5.from.in=sip\:(\\d\*)@.\* log.MediaPort.ObjEvt=0 mod.0.trunk.0.expectanididwink=0 log.Session.NmsEvent=1 mod.0.trunk.1.isup.digits=10 mod.0.trunk.6.DIDNumber=7 mod.0.trunk.7.isdn.intid=7 route.2.name=ToAVP mod.0.trunk.5.isup.circstart=121 route.1.from.in=sip\:(\\d\*)@.\* mod.0.trunk.2.decadicsignalmethod=0 mod.0.trunk.6.frametype=ESF mod.0.trunk.3.transferEnabled=0 log.IpTrunk.Debug=0 route.1.from.out=\$1 log.Isdn.Timer=0 mod.0.trunk.1.signalingmethod=0 route.5.to.in=sip\:310(\\d)@.\* mod.0.trunk.1.dialpulsemethod=0 log.MediaPort.Error=1 mod.0.trunk.1.trunkgrpId=0 mod.0.trunk.4.answerGroupA=0 mod.0.trunk.4.mfcrc=1 mod.0.trunk.5.immediatestart=0 route.2.to.out=sip\:\$1@avaya.com;transport\=tcp route.1.to.in=sip\:(847555110\\d)@.\* route.6.opt=RBTonXFER\=1 log.Isdn.ObjEvt=0 mod.0.trunk.2.isdn.variant=20 log.Controller.NmsEvent=0 mod.0.trunk.0.mfcrc=1 log.SipStack.CtaApi=0 mod.0.trunk.6.RTCdigitnumber=9 mod.0.trunk.2.networkside=0 mod.0.trunk.6.isdn.side=user mod.0.trunk.2.isdn.side=user log.Cas.NmsApi=0 log.Board.Component=0 sip.autostart=0 mod.0.trunk.1.mode=ISUP log.MediaPort.NmsApi=0 mod.0.trunk.6.trunkgrpId=0 mod.0.trunk.6.networkside=0 log.Port.NmsEvent=1 mod.0.trunk.2.isup.circstart=49 log.Trunk.Component=0 log.Trunk.Debug=0 mod.0.trunk.1.isup.waitdigits=2000 mod.0.trunk.6.direction=Bothway mod.0.trunk.5.echo=1 mod.0.trunk.2.direction=Bothway log.Gateway.Info=1 mod.0.trunk.4.timewaitdial=500 log.Board.Debug=0 mod.0.trunk.2.sendanididwink=0

MB; Reviewed: SPOC 2/16/2010

Solution & Interoperability Test Lab Application Notes ©2010 Avaya Inc. All Rights Reserved. log.Controller.ObjEvt=0 route.6.mode=6 mod.0.trunk.6.isdn.primary=6 mod.0.trunk.2.circmask=0x00FFFFFF log.Timer.Timer=0 log.Gateway.ObjCmd=0 mod.0.trunk.7.cas.variant=ss50 route.5.opt=none mod.0.trunk.2.immediatestart=0 mod.0.trunk.5.decadicsignalmethod=0 mod.0.trunk.2.isdn.backup=0 log.Gateway.Warn=1 mod.0.trunk.7.mfcrc=1 mod.0.trunk.6.autostart=0 mod.0.trunk.2.autostart=0 mod.0.trunk.1.CIDsupport=0 log.Isdn.NmsApi=0 log.SipStack.NmsEvent=0 mod.0.trunk.0.isdn.primary=0 mod.0.trunk.2.cas.varparam.length=0 mod.0.rtp.rfc2833=1 mod.0.trunk.2.cas.variant=ss50 log.Isup.CtaApi=0 log.Board.Info=1 mod.0.trunk.3.mfcrc=1 mod.0.trunk.0.signalingmethod=0 mod.0.trunk.6.isdn.backup=0 route.1.name=ToIsdnPbx mod.0.trunk.0.isdn.intid=0 log.Controller.ObjState=0 log.SipStack.Error=1 mod.0.trunk.5.ANINumber=8 route.3.from.in=sip\:(\\d\*)@.\* mod.0.trunk.1.ANINumber=8 log.Gateway.NmsEvent=0 log.Controller.Error=1 route.3.from.out=\$1 mod.0.trunk.6.cas.variant=ss50 log.Trunk.NmsEvent=0 mod.0.trunk.6.answerGroupA=0 mod.0.autostart=0 mod.0.trunk.6.CIDsupport=0 log.Board.Warn=1 mod.0.trunk.4.isdn.variant=20 sip.enableUUIhdr=1 log.Port.ObjState=1 log.Session.ObjCmd=1 log.Controller.NmsApi=0 route.4.opt=none mod.0.trunk.5.isdn.intid=5 route.6.to.out=sip\:\$1@avaya.com log.Timer.NmsEvent=0 log.IpTrunk.Error=1 mod.0.trunk.1.answerGroupA=0 log.Isup.Component=0 mod.0.trunk.0.isup.waitdigits=2000 mod.0.trunk.4.expectanididwink=0 mod.0.trunk.3.isup.digits=10 log.Controller.Component=0 log.MediaPort.Component=0 log.Gateway.ObjEvt=0 mod.0.trunk.6.timewaitdial=500

MB; Reviewed: SPOC 2/16/2010

Solution & Interoperability Test Lab Application Notes ©2010 Avaya Inc. All Rights Reserved. 58 of 71 VG2KSS7-VP-SM mod.0.trunk.0.mode=ISUP mod.0.circuit.algorithm=0 mod.0.trunk.7.mode=ISUP mod.0.trunk.7.immediatestart=0 log.SipStack.ObjState=0 mod.0.trunk.6.mfcrc=1 mod.0.trunk.7.isup.digits=10 mod.0.trunk.4.echo=1 log.MediaPort.Timer=0 mod.0.trunk.7.transferEnabled=0 mod.0.trunk.4.circmask=0x00FFFFFF log.IpTrunk.ObjCmd=0 route.5.mode=7 log.Session.Debug=1 mod.0.trunk.5.signalingtype=0 log.Gateway.ObjState=0 mod.0.trunk.6.cas.varparam.length=0 mod.0.trunk.5.dialpulsemethod=0 log.Trunk.ObjState=0 route.3.opt=none mod.0.trunk.3.expectanididwink=0 mod.0.trunk.2.isup.digits=10 mod.0.trunk.1.timewaitdial=500 mod.0.trunk.4.trunkgrpId=0 mod.0.trunk.4.isup.circstart=97 log.Trunk.Error=1 log.Port.Debug=1 log.IpTrunk.Info=1 mod.0.trunk.0.circmask=0x00FFFFFF log.Session.Component=1 log.Board.Error=1 log.Cas.CtaApi=0 log.Isup.NmsEvent=0 log.Timer.ObjState=0 log.Session.ObjEvt=1 log.Cas.Component=0 route.0.name=XferToPBX log.MediaPort.CtaApi=0 mod.0.trunk.4.signalingtype=0 log.Gateway.NmsApi=0 log.IpTrunk.Warn=1 mod.0.trunk.4.immediatestart=0 mod.0.trunk.2.DIDNumber=7 mod.0.trunk.5.isup.waitdigits=2000 mod.0.trunk.1.decadicsignalmethod=0 mod.0.trunk.7.isdn.variant=20 mod.0.trunk.3.networkside=0 log.Isdn.Component=0 mod.0.trunk.5.RTCdigitnumber=9 mod.0.trunk.2.frametype=ESF mod.0.trunk.5.sendanididwink=0 route.0.to.out=\$1 log.Cas.Debug=0 route.2.opt= mod.0.trunk.5.DIDNumber=7 mod.0.trunk.3.answerGroupA=0 mod.0.trunk.0.trunkgrpId=0 sip.port=5060 mod.0.trunk.7.networkside=0 log.Port.Component=1 mod.0.trunk.5.frametype=ESF mod.0.trunk.1.isup.circstart=25

MB; Reviewed: SPOC 2/16/2010

Solution & Interoperability Test Lab Application Notes ©2010 Avaya Inc. All Rights Reserved. 59 of 71 VG2KSS7-VP-SM

| <pre>mod.0.trunk.1.isdn.variant=20</pre>   |
|--------------------------------------------|
| <pre>mod.0.trunk.3.signalingtype=0</pre>   |
| log.IpTrunk.ObjEvt=0                       |
| log.Isdn.CtaApi=0                          |
| log.SipStack.Timer=0                       |
| <pre>mod.0.trunk.6.transferEnabled=0</pre> |
| mod.0.trunk.4.CIDsupport=0                 |
| log.Controller.Timer=0                     |
| mod.0.trunk.6.mode=ISUP                    |
| <pre>mod.0.trunk.4.signalingmethod=0</pre> |
| log.Port.ObjCmd=1                          |
| mod.0.rtp.ip=65.162.27.81                  |
| log.Session.NmsApi=1                       |
| <pre>mod.0.trunk.4.dialpulsemethod=0</pre> |
| mod.0.trunk.6.circmask=0x00FFFFFF          |
| mod.0.trunk.3.isdn.intid=3                 |
| mod.0.trunk.5.linecode=B8ZS                |
| mod.0.trunk.3.echo=1                       |
| log.Isup.ObjState=0                        |
| mod.0.trunk.3.isdn.backup=0                |

### 12.2 VS5000 configuration files

Here follows the sample configuration file ss7\_config\_default.xml for the NMS VS5000.

```
<Properties xmlns:xsi="http://www.w3.org/2001/XMLSchema-instance"
xsi:noNamespaceSchemaLocation="ss7 config.xsd">
  <Version>1.0</Version>
  <AutoStart>Yes</AutoStart>
  <State>OutOfService</State>
  <Config>
    <MtpConfig>
      <GenConfig>
        <OPC>1</OPC>
        <DefaultVariant>ANSI</DefaultVariant>
        <DefaultDPC>2</DefaultDPC>
        <NodeType>SP</NodeType>
        <MaxLinks>4</MaxLinks>
        <MaxUsers>2</MaxUsers>
        <MaxLinksets>2</MaxLinksets>
        <MaxRoutes>32</MaxRoutes>
      </GenConfig>
      <NsapConfig Index="1">
       <!-- Nsap #1 used by ISUP -->
      </NsapConfig>
      <NsapConfig Index="2">
       <!-- Nsap #2 reserved for future use by SCCP or other MTP user -->
      </NsapConfig>
      <LinkConfig Index="1">
        <!-- Link #1: first link to DPC 2 -->
      <Server>SS701</Server>
        <PortNumber>1</PortNumber>
        <LinkSLC>0</LinkSLC>
        <Linkset>1</Linkset>
        <Ssf>National</Ssf>
      </LinkConfig>
      <LinkConfig Index="2">
        <!-- Link #2: second link to DPC 2 -->
        <Server>SS701</Server>
        <PortNumber>2</PortNumber>
        <LinkSLC>1</LinkSLC>
        <Linkset>1</Linkset>
```

```
<Ssf>National</Ssf>
      </LinkConfig>
      <LinksetConfig Index="1">
       <!-- Linkset #1: direct link set to DPC 2 (DefaultDpc) -->
       <TargetNmbActLinks>2</TargetNmbActLinks>
       <Route Index="1">
         <RouteNumber>2</RouteNumber>
         <Priority>0</Priority>
       </Route>
      </LinksetConfig>
      <RouteConfig Index="1">
       <!-- NOTE: This first route is the UP (inbound) route, therefore its DPC is
the local point code -->
       <DPC>1</DPC>
        <Ssf>National</Ssf>
       <Direction>Up</Direction>
      </RouteConfig>
     <RouteConfig Index="2">
       <!-- Direct route to attached DPC 2, via link set #1 -->
       <DPC>2</DPC>
       <Ssf>National</Ssf>
       <Direction>Down</Direction>
       <AdjRoute>true</AdjRoute>
     </RouteConfig>
   </MtpConfig>
   <IsupConfig>
      <GenConfig>
        <DefaultVariant>ANSI95</DefaultVariant>
        <MaxCircuits>1920</MaxCircuits>
       <MaxGroups>32</MaxGroups>
       <MaxCallRefs>1920</MaxCallRefs>
       <ExtElmts>true</ExtElmts>
     </GenConfig>
      <CircConfig Index="1">
       <!-- First voice T1 to attached DPC 2 -->
       <Circuit>1</Circuit>
       <CIC>1</CIC>
       <NumCircuits>24</NumCircuits>
       <Direction>Bothway</Direction>
       <UnusedCircuits>None</UnusedCircuits>
       <Ssf>National</Ssf>
     </CircConfig>
      <UsapConfig Index="1">
        <!-- Only 1 ISUP user, the ssp server -->
      </UsapConfig>
     <NsapConfig Index="1">
       <\!!-\! Matches the MTP Nsap reserved for use by ISUP -\!\!>
        <Ssf>National</Ssf>
     </NsapConfig>
   </IsupConfig>
   <SspConfig>
      <GenConfig>
       <Server1>SS701</Server1>
        <Server2>SS702</Server2>
     </GenConfig>
   </SspConfig>
  </Config>
</Properties>
```

Here follows the sample configuration file *txcfg1.txt* for the NMS VS5000.

#### 12.3 Web application server intro.vxml file

Here it is presented the intro.vxml file used in these Application Notes.

```
<?xml version="1.0" ?>
<vxml version="2.1" xmlns="http://www.w3.org/2001/vxml" xml:lang="en-US" >
<form id="form0">
        <field name="test type">
             <prompt bargein="true" cond="session.connection.ccxml.values.test page ==
'true'">
                    <audio src="prompts/introccxml.wav"/>
             </prompt>
             <prompt bargein="true" cond="session.connection.ccxml.values.test page ==
undefined">
                    <audio src="prompts/introvxml.wav"/>
             </prompt>
                <grammar src="builtin:dtmf/digits" />
                <filled>
                    <if cond="test type == 1">
                           <goto next="asrtest.vxml"/>
                    <elseif cond="test_type == 2"/>
                           <goto next="ttstest.vxml"/>
                    <elseif cond="test_type == 3"/>
                           <goto next="testbridgetransfer.vxml"/>
                    <elseif cond="test_type == 4"/>
                           <goto next="testblindtransfer.vxml"/>
                    <elseif cond="test_type == 5"/>
                           <goto next="testconsulttransfer.vxml"/>
                    <elseif cond="test type == 6"/>
                           <goto next="playprompts.vxml"/>
                    <elseif cond="session.connection.ccxml.values.test_page ==</pre>
'true'"/>
                           <if cond="test type > 9">
                                  <prompt bargein="false">
                                         <audio src="prompts/commonSorry.wav"/>
                                  </prompt>
                                  <clear namelist="test type"/>
                           <elseif cond="test type == 0"/>
                                  <prompt bargein="false">
                                         <audio src="prompts/Exit.wav"/>
                                  </prompt>
                           <else/>
                                  <exit namelist="test type"/>
                           </if>
                    <else/>
                           <if cond="test type == 7">
                                  <log expr="'Getting Ready To Exit'"/>
                                  <prompt bargein="false">
                                        <audio src="prompts/Exit.wav"/>
                                  </prompt>
                                  <exit/>
                           <else/>
                                  <prompt bargein="false">
                                         <audio src="prompts/commonSorry.wav"/>
```

MB; Reviewed: SPOC 2/16/2010

Solution & Interoperability Test Lab Application Notes ©2010 Avaya Inc. All Rights Reserved. 63 of 71 VG2KSS7-VP-SM

```
</field>
</form>
</form>
</form>
</form>
</form>
</form>
</form>
</form>
</form>
</form>
</form>
</form>
</form>
</form>
</form>
</form>
</form>
</form>
</form>
</form>
</form>
</form>
</form>
</form>
</form>
</form>
</form>
</form>
</form>
</form>
</form>
</form>
</form>
</form>
</form>
</form>
</form>
</form>
</form>
</form>
</form>
</form>
</form>
</form>
</form>
</form>
</form>
</form>
</form>
</form>
</form>
</form>
</form>
</form>
</form>
</form>
</form>
</form>
</form>
</form>
</form>
</form>
</form>
</form>
</form>
</form>
</form>
</form>
</form>
</form>
</form>
</form>
</form>
</form>
</form>
</form>
</form>
</form>
</pro>
```

#### 12.4 Web application server testblindtransfer.vxml file

Here it is presented the testblindtransfer.vxml file used in these Application Notes

```
<?xml version="1.0" ?>
<vxml version="2.1" xmlns="http://www.w3.org/2001/vxml" xml:lang="en-US" >
      <var name="var1" expr="'tel:'"/>
      <form id="get number">
             <field name="phone number">
                    <prompt bargein="true">
                                  <audio src="prompts/TransferGetNumber.wav"/>
                    </prompt>
                    <grammar src="builtin:dtmf/digits?minlength=1;maxlength=10" />
                           <noinput>
                           <prompt bargein="false">
                                  <audio src="prompts/TransferNoNumberSorry.wav"/>
                           </prompt>
                           <reprompt/>
                    </noinput>
             </field>
             <transfer name="blindtransfer" destexpr="var1 + phone number"</pre>
type="blind" aai="abcdefg1234567890">
                    <prompt bargein="false">
                           <audio src="prompts/blindPerforming.wav"/>
                    </prompt>
                         <filled>
                                 <if cond="blindtransfer == 'near end disconnect'">
                                  <audio src="prompts/nearEndDisc.wav"/>
                                 <log> near_end_disconnect </log>
<elseif cond="blindtransfer == 'unknown'"/>
                                  <audio src="prompts/failedUnknown.wav"/>
                                         <log> unknown </log>
                                 </if>
                           <goto next="intro.vxml"/>
                         </filled>
             </transfer>
             <catch event="connection.disconnect.transfer">
                    <log> connection.disconnect.transfer </log>
                    <exit />
             </catch>
             <catch event="error.connection.noauthorization">
                    <log> error.connection.noauthorization </log>
                    <goto next="intro.vxml"/>
             </catch>
             <catch event="error.connection.baddestination">
                    <log> error.connection.baddestination </log>
                    <goto next="intro.vxml"/>
```

Solution & Interoperability Test Lab Application Notes ©2010 Avaya Inc. All Rights Reserved.

```
</catch>

<catch event="error.unsupported.uri">

<log> error.unsupported.uri </log>

<goto next="intro.vxml"/>

</catch>

<catch event="error.unsupported.transfer.blind">

<log> error.unsupported.transfer.blind">

<goto next="intro.vxml"/>

</catch>

</catch>

</catch>

</catch>

</catch>

</catch>

</catch>

</catch>

</catch>

</catch>

</catch>

</catch>

</catch>

</catch>

</catch>

</catch>

</catch>

</catch>

</catch>

</catch>

</catch>

</catch>

</catch>

</catch>

</catch>

</catch>

</catch>

</catch>

</catch>

</catch>

</catch>

</catch>

</catch>

</catch>

</catch>

</catch>

</catch>

</catch>

</catch>

</catch>

</catch>

</catch>

</catch>

</catch>

</catch>

</catch>

</catch>

</catch>

</catch>

</catch>

</catch>

</catch>

</catch>

</catch>

</catch>

</catch>

</catch>

</catch>

</catch>
```

#### 12.5 Web application server testbridgetransfer.vxml file

Here it is presented the testbridgetransfer.vxml file used in these Application Notes

```
<?xml version="1.0" ?>
<vxml version="2.1" xmlns="http://www.w3.org/2001/vxml" xml:lang="en-US" >
      <var name="var1" expr="'tel:'"/>
      <form id="get number">
             <field name="phone number">
                    <prompt bargein="true">
                                  <audio src="prompts/TransferGetNumber.wav"/>
                    </prompt>
                    <grammar src="builtin:dtmf/digits?minlength=1;maxlength=10" />
                    <noinput>
                           <prompt bargein="false">
                                 <audio src="prompts/TransferNoNumberSorry.wav"/>
                           </prompt>
                           <reprompt/>
                    </noinput>
             </field>
             <transfer name="bridgetransfer" destexpr="var1 + phone number"</pre>
type="bridge" aai="abcdefg1234567890">
                    <prompt bargein="true">
                           <audio src="prompts/bridgePerforming.wav"/>
                    </prompt>
                        <grammar src="builtin:dtmf/digits" />
                        <filled>
                                <if cond="bridgetransfer == 'busy'">
                                 <audio src="prompts/lineBusy.wav"/>
                                        <log> busy </log>
                                <elseif cond="bridgetransfer == 'noanswer'"/>
                                  <audio src="prompts/noAnswer.wav"/>
                                        <log> noanswer </log>
                                <elseif cond="bridgetransfer == 'network_busy'"/>
                                  <audio src="prompts/nwBusy.wav"/>
                                        <log> network_busy </log>
                                <elseif cond="bridgetransfer ==
'near end disconnect'"/>
                                  <audio src="prompts/nearEndDisc.wav"/>
                                        <log> near end disconnect </log>
                                <elseif cond="bridgetransfer == 'unknown'"/>
                                  <audio src="prompts/failedUnknown.wav"/>
                                        <log> unknown </log>
                                <elseif cond="bridgetransfer ==
'maxtime disconnect'"/>
                                 <audio src="prompts/maxTimeDisc.wav"/>
                                        <log> maxtime disconnect </log>
                                <elseif cond="bridgetransfer ==</pre>
'network disconnect'"/>
```

MB; Reviewed: SPOC 2/16/2010 Solution & Interoperability Test Lab Application Notes ©2010 Avaya Inc. All Rights Reserved. 67 of 71 VG2KSS7-VP-SM

<audio src="prompts/nwDisc.wav"/> <log> network disconnect </log> <elseif cond="bridgetransfer == 'far end disconnect'"/> <audio src="prompts/farEndDisconnect.wav"/> <log> far end disconnect </log> </if> <prompt bargein="false"> <audio src="prompts/bridgeThanks.wav"/> </prompt> <goto next="intro.vxml"/> </filled> </transfer> <catch event="connection.disconnect.hangup"> <log> connection.disconnect.hangup </log> <exit /> </catch> <catch event="error.connection.noauthorization"> <log> error.connection.noauthorization </log> <goto next="intro.vxml"/> </catch> <catch event="error.connection.baddestination"> <log> error.connection.baddestination </log> <goto next="intro.vxml"/> </catch> <catch event="error.unsupported.transfer.bridge"> <log> error.unsupported.transfer.blind </log> <goto next="intro.vxml"/> </catch> <catch event="error.unsupported.uri"> <log> error.unsupported.uri </log> <goto next="intro.vxml"/> </catch> <catch event="error.connection.noroute"> <log> error.connection.noroute </log> <goto next="intro.vxml"/> </catch> <catch event="error.connection.noresource"> <log> error.connection.noresource </log> <goto next="intro.vxml"/> </catch> </form> </vxml>

#### 12.6 Web application server testconsulttransfer.vxml file

Here it is presented the testconsulttransfer.vxml file used in these Application Notes.

```
<?xml version="1.0" ?>
<vxml version="2.1" xmlns="http://www.w3.org/2001/vxml" xml:lang="en-US" >
      <var name="var1" expr="'tel:'"/>
      <form id="get number">
             <field name="phone number">
             <prompt bargein="true">
                    <audio src="prompts/TransferGetNumber.wav"/>
             </prompt>
      <grammar src="builtin:dtmf/digits?minlength=1;maxlength=12" />
        <noinput>
             <prompt bargein="false">
                    <audio src="prompts/TransferNoNumberSorry.wav"/>
             </prompt>
                <reprompt/>
        </noinput>
      </field>
             <transfer name="consultationtransfer" destexpr="var1 + phone number"</pre>
type="consultation" aai="tellmeitworks">
                    <prompt bargein="false">
                           <audio src="prompts/consultPerforming.wav"/>
                    </prompt>
                     <filled>
                           <if cond="consultationtransfer == 'busy'">
                                         <audio src="prompts/lineBusy.wav"/>
                                         <log> busy </log>
                                  <goto next="intro.vxml"/>
                           <elseif cond="consultationtransfer == 'noanswer'"/>
                                         <audio src="prompts/noAnswer.wav"/>
                                         <log> noanswer </log>
                                  <goto next="intro.vxml"/>
                                 <elseif cond="consultationtransfer ==</pre>
'near end disconnect'"/>
                                         <audio src="prompts/nearEndDisc.wav"/>
                                       <log> near end disconnect </log>
                                  <goto next="intro.vxml"/>
                                 <elseif cond="consultationtransfer ==</pre>
'network busy'"/>
                                         <audio src="prompts/nwBusy.wav"/>
                                         <log> network busy </log>
                                  <goto next="intro.vxml"/>
                                 <elseif cond="consultationtransfer == 'unknown'"/>
                                         <audio src="prompts/failedUnknown.wav"/>
                                         <log> unknown </log>
                                  <goto next="intro.vxml"/>
                           </if>
                    </filled>
             </transfer>
                <catch event="connection.disconnect.hangup">
```

Solution & Interoperability Test Lab Application Notes ©2010 Avaya Inc. All Rights Reserved.

```
<log> connection.disconnect.hangup </log>
                        <goto next="intro.vxml"/>
                </catch>
                <catch event="error.connection.noauthorization">
                        <log> connection.disconnect.transfer </log>
                </catch>
               <catch event="error.connection.noauthorization">
                       <log> error.connection.noauthorization </log>
                       <goto next="intro.vxml"/>
                </catch>
               <catch event="error.connection.baddestination">
                        <log> error.connection.baddestination </log>
                        <goto next="intro.vxml"/>
               </catch>
               <catch event="error.connection.noroute">
                       <log> error.connection.noroute </log>
                       <goto next="intro.vxml"/>
               </catch>
               <catch event="error.connection.noresource">
                       <log> error.connection.noresource </log>
                       <goto next="intro.vxml"/>
                </catch>
             <catch event="error.unsupported.uri">
                    <log> error.unsupported.uri </log>
                    <goto next="intro.vxml"/>
             </catch>
                <catch event="error.unsupported.transfer.consultation">
                       <log> error.unsupported.transfer.consultation </log>
                        <goto next="intro.vxml"/>
                </catch>
      </form>
</vxml>
```

#### ©2010 Avaya Inc. All Rights Reserved.

Avaya and the Avaya Logo are trademarks of Avaya Inc. All trademarks identified by  $\mathbb{B}$  and <sup>TM</sup> are registered trademarks or trademarks, respectively, of Avaya Inc. All other trademarks are the property of their respective owners. The information provided in these Application Notes is subject to change without notice. The configurations, technical data, and recommendations provided in these Application Notes are believed to be accurate and dependable, but are presented without express or implied warranty. Users are responsible for their application of any products specified in these Application Notes.

Please e-mail any questions or comments pertaining to these Application Notes along with the full title name and filename, located in the lower right corner, directly to the Avaya DevConnect Program at devconnect@avaya.com.